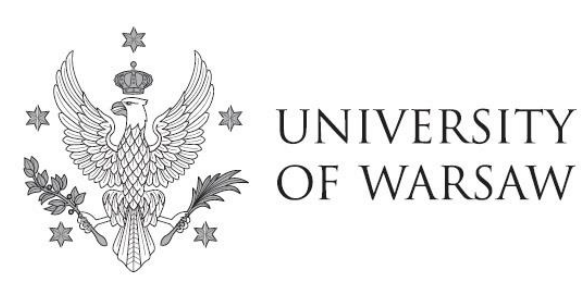

**Doctoral School of Social Sciences** 

Instruction for completing the application to the Doctoral School of Social Sciences

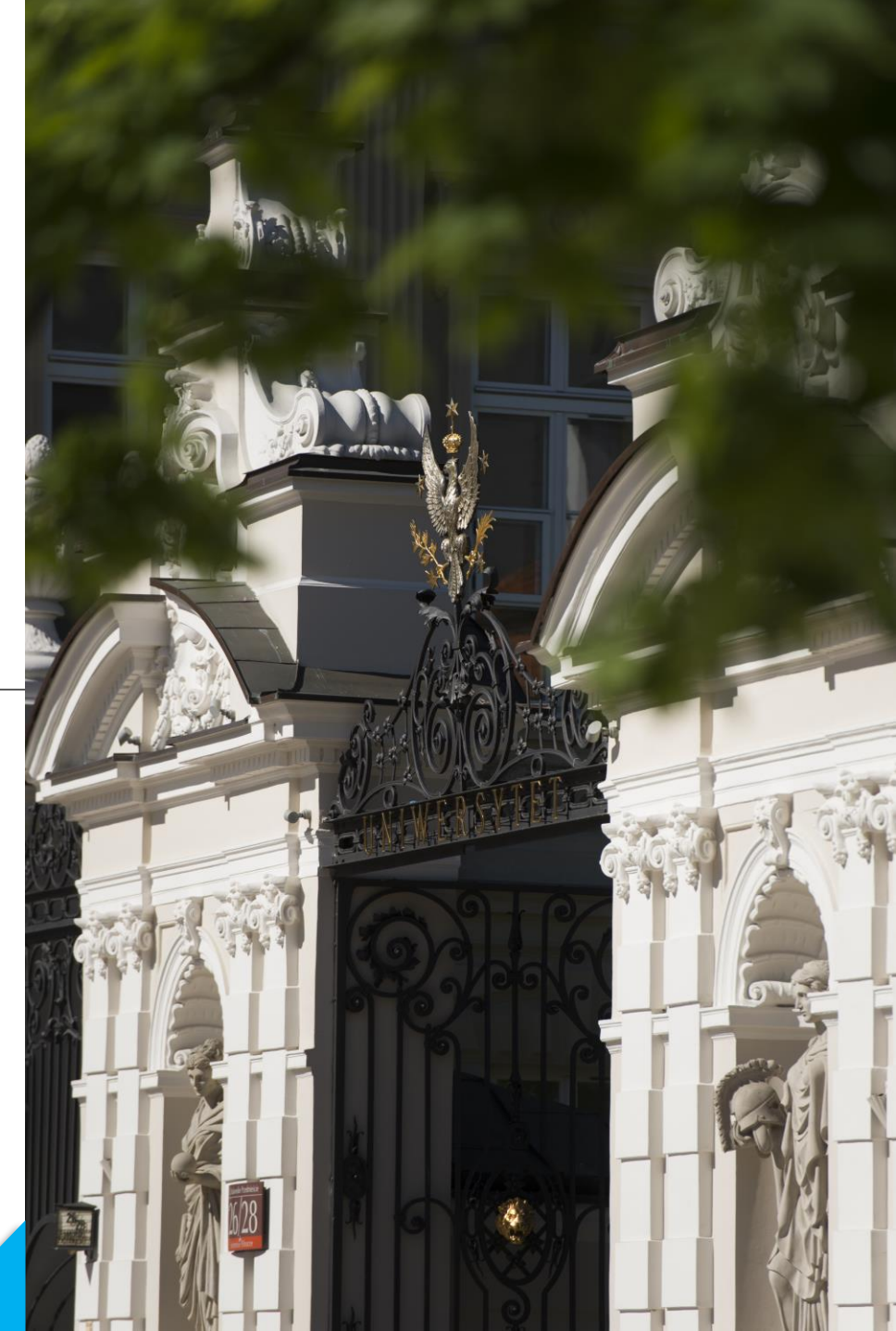

# **Dear Candidates!**

In order to correctly complete the application for admission to the Doctoral School of Social Sciences, we present an instruction, which may be helpful during the recruitment process.

In the instruction we used exemplary data to illustrate registration in the system.

The candidate shall submit the application for admission to the School only in the system of **Internet Recruitment of Candidates (IRK).** 

# https://irk.uw.edu.pl/pl/

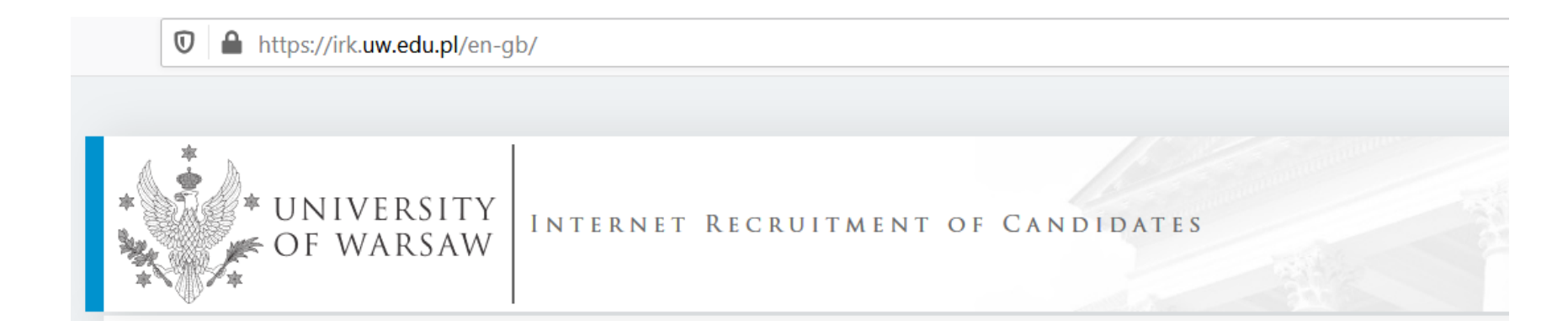

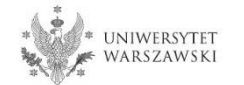

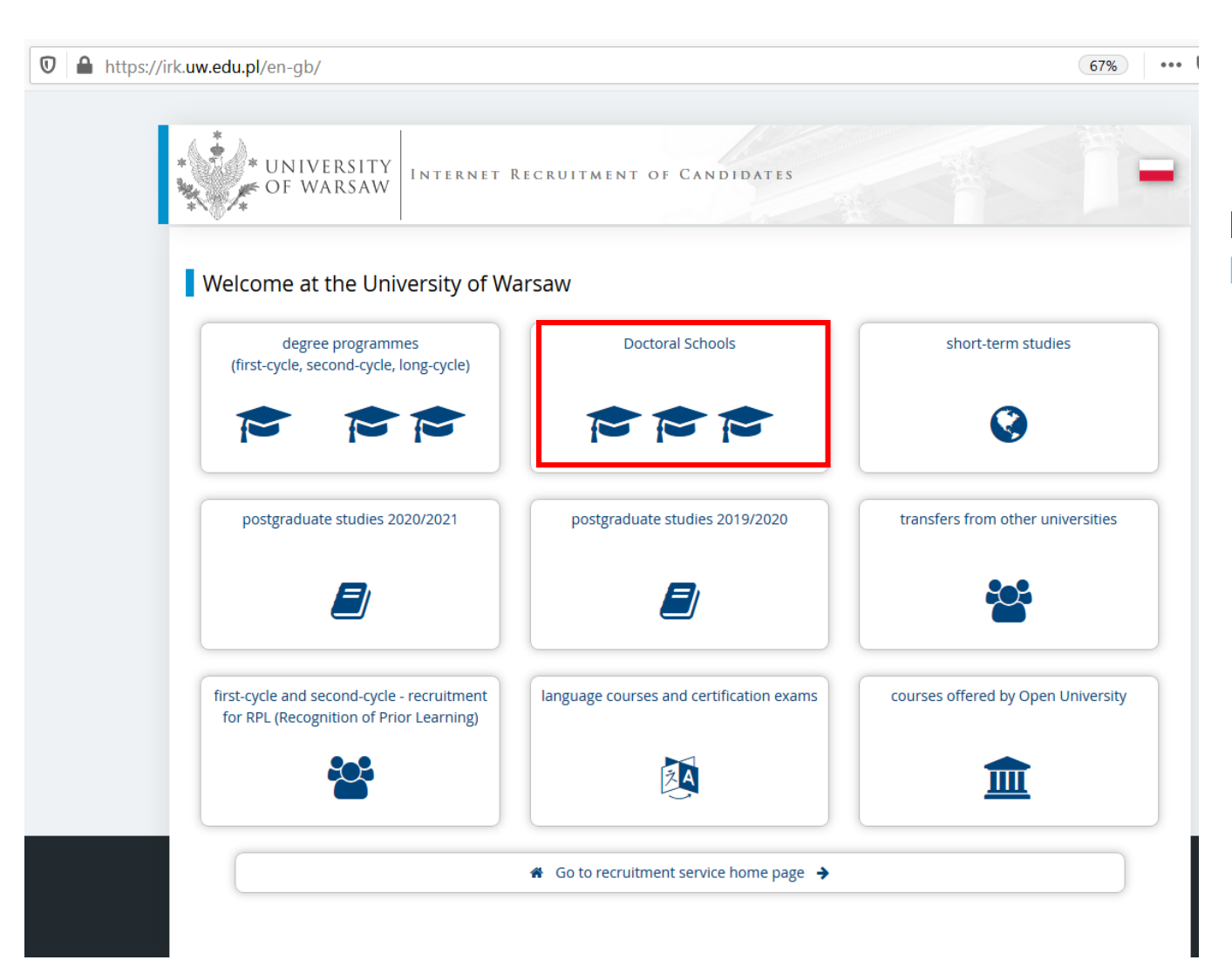

Please choose: Doctoral Schools

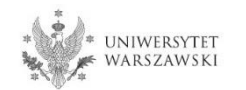

In order to read the offer of the Doctoral School of Social Sciences, please choose "UNITS".

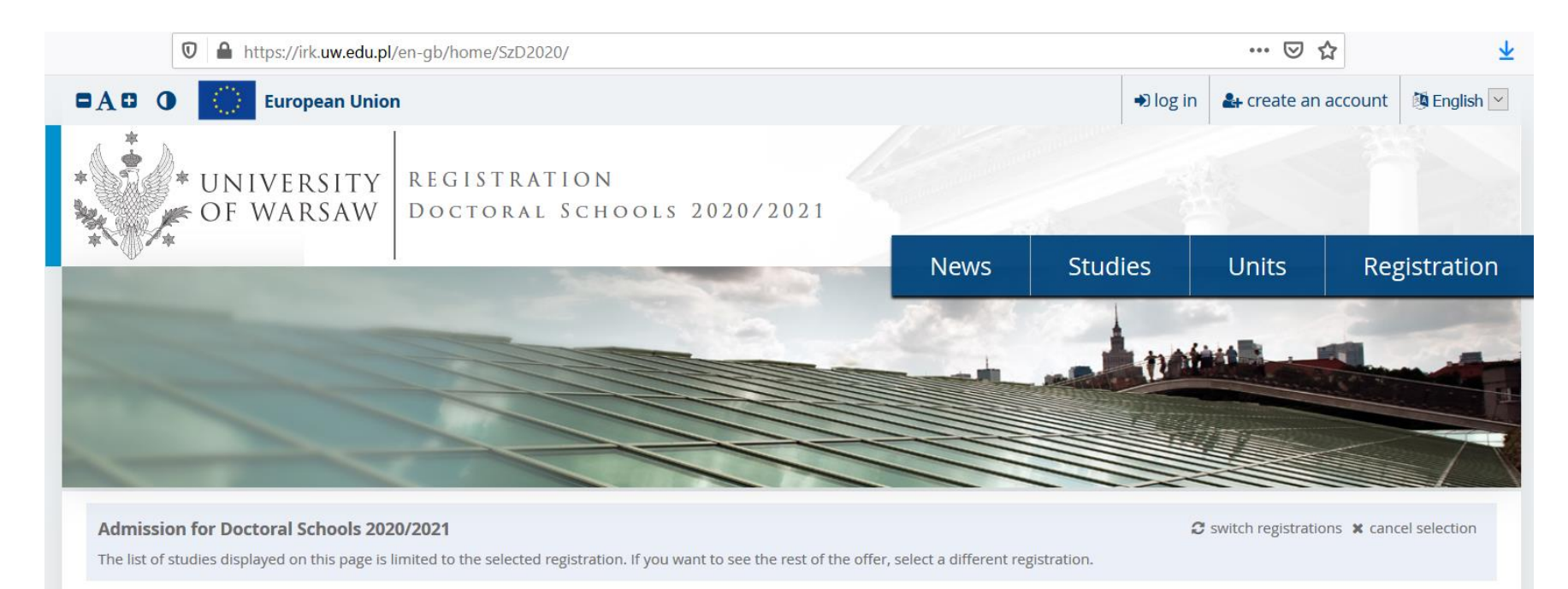

Dear Sir or Madam,

We invite you to read the offer of the University of Warsaw Doctoral Schools by clicking STUDIES or UNITS.

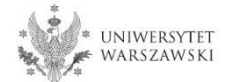

## Please click the "Doctoral School of Social Sciences".

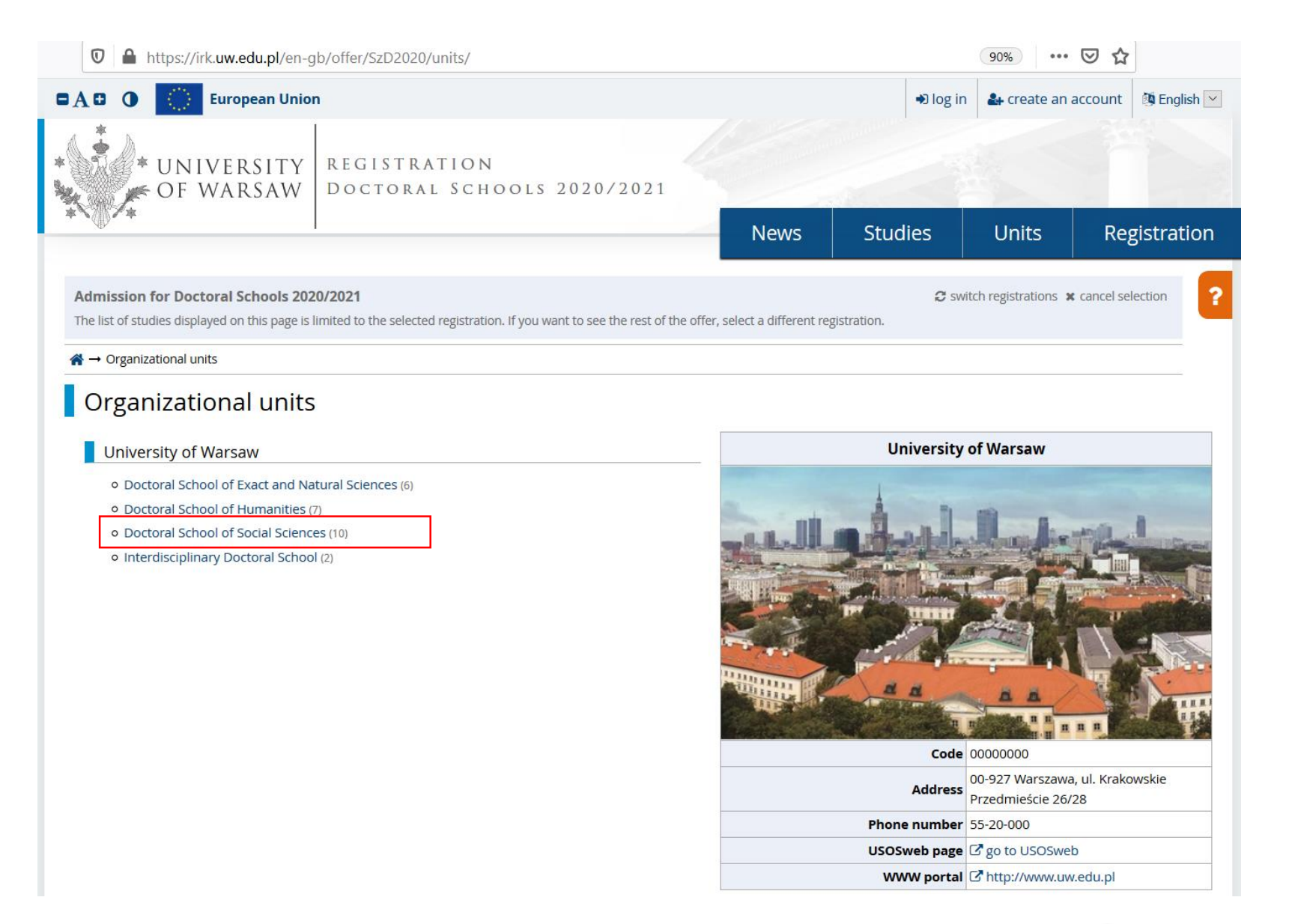

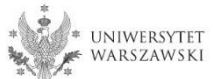

#### Admission for Doctoral Schools 2020/2021

Switch registrations \* cancel selection

The list of studies displayed on this page is limited to the selected registration. If you want to see the rest of the offer, select a different registration.

☆ → Organizational units → Doctoral School of Social Sciences

#### Doctoral School of Social Sciences

Within the specified deadlines remember to:

- pay the application fee,
- fill out the forms with additional information,
- fill in your exam scores.

#### Full-time

- Economics and Finance
- Education
- Law
- Management and Quality Studies
- Political Science and Public Administration
- Psychology
- Security Studies
- Social and Economic Geography and Spatial Management
- Social Communication and Media Studies
- Sociology

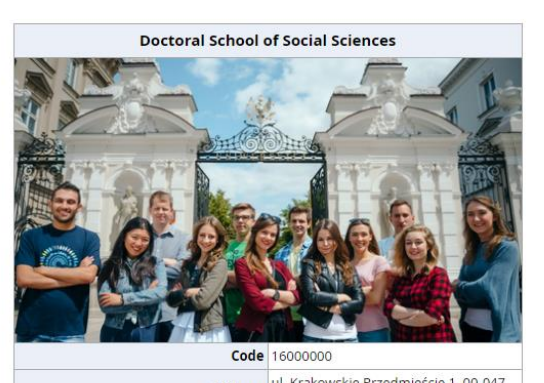

| Address      | Warszawa                                   |
|--------------|--------------------------------------------|
| Phone number | 22 55 20 264                               |
| USOSweb page | ☑ go to USOSweb                            |
| WWW portal   | https://szkolydoktorskie.uw.edu.pl.<br>dos |

Please choose the discipline you are interested in:

- Economics and Finance
- Education
- Law
- Management and Quality Studies
- Political Science and Public Administration
- Psychology
- Security Studies
- Social and Economic Geography and Spatial Management
- Social Communication and Media
   Studies
- Sociology

and read the requirements presented on the site.

UNIWERSYTET Warszawski For creating your individual registration account in IRK please choose "create an account".

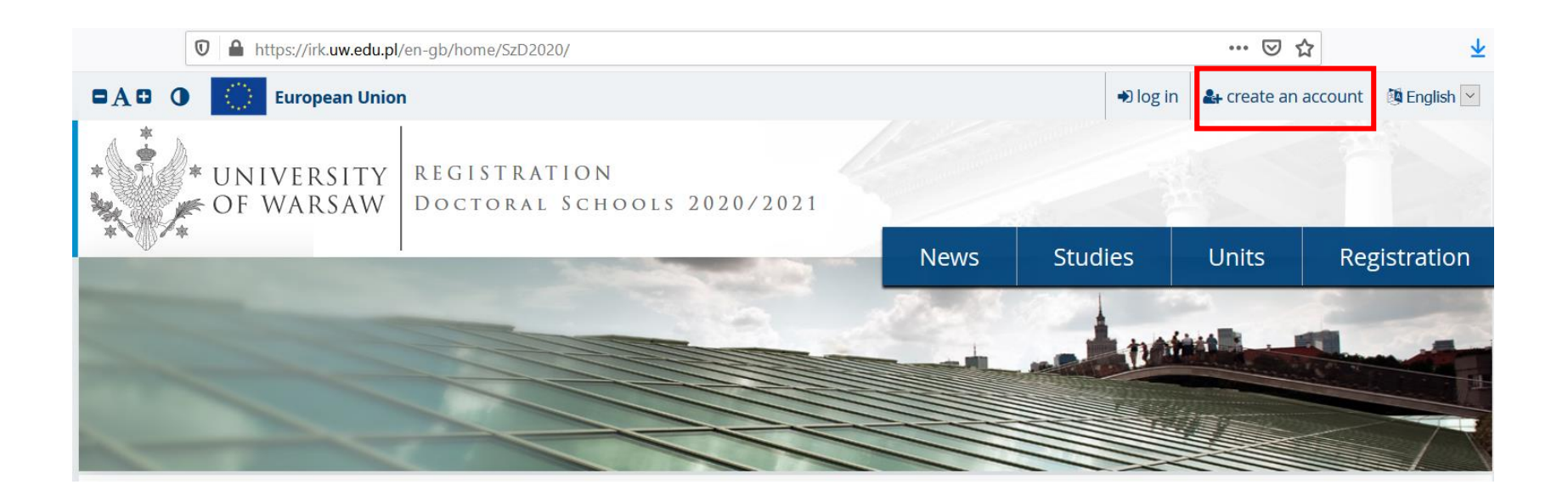

By clicking on the button "create an account", the candidate is directed to the window where he/she agrees for processing of personal data.

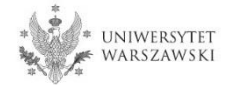

In order to go to the next step of creating the account, it is necessary to read the 'Information about processing of personal data', then select "I have read and accept the above information" and click the button "Continue".

| k.uw.edu.pl/en-gb/auth/register/consent/                                                                                                    | E (67%) •••• &                                                                                                    |
|----------------------------------------------------------------------------------------------------|----------------------------------------------------------------------------------------------------|
| AB O European Union                                                                                                    | +9 log in 🌡 create an account 🕅 English 💌                                                                                                    |
| UNIVERSITY REGISTRATION<br>OF WARSAW THE ACADEMIC YEAR 2020                                                                                                    | 0/2021                                                                                                    |
| +                                                                                                    | News Studies Units Registration                                                                                                    |
| Create an account                                                                                                    |                                                                                                    |
| information ab                                                                                                    | out processing of personal data                                                                                                    |
| The Controller                                                                                                    | Data recipients                                                                                                    |
| The administrator of your processed data is the University of Warsaw, K<br>You can contact the administrator:                                                                                                    | Access to your personal data will be granted to authorised employees or associates of the University of Warsaw, including members of the recruitment co<br>processing your data in connection with the sf recruitment for studies.                                                                           |
| <ul> <li>by mail sent to University of Warsaw, Krakowskie Przedmieście 26<br/>addressed);</li> <li>by phone: 22 55 20 000.</li> </ul>                                                                                       | Recipients of your data may also include entities who will be commissioned by the administrator to perform specific activities involving personal data processing.<br>the highest standard of personal data protection, an agreement entrusting personal data processing will be signed with these entities. |
| Data Protection Officer                                                                                                    | Transfer of data outside the European Economic Area (EEA)                                                                                                    |
| The administrator has appointed Data Protection Officer, who can be re                                                                                                    | Your personal data may also be processed by our provider of G-Suit for education service. Google (with whom we have a signed agreement entrusting personal dat                                                                                                    |
| You can contact the Data Protection Officer in all matters related to the<br>area of data processing.                                                                                                    | processing) in their data processing centres <sup>2</sup> . In addition, your data will be protected by the standards set out in the Privacy Shield, approved by the European Com<br>This will provide you data with the appropriate level of security.                                                      |
| The Inspector's duties, however, do not include such tasks as providing i<br>providing information about the educational offer of the University of W                                                                       | Rights related to data processing                                                                                                    |
| Purpose and legal grounds for data processing                                                                                                    | We guarantee you the exercise of all your rights on the terms set out by the GDPR, namely:                                                                                                    |
| Your personal data will be processed in order to conduct the process of                                                                                                    | <ul> <li>he right to access your data and receive their copy;</li> </ul>                                                                                                    |
| The processing of your personal data is necessary to fulfil the legal oblig<br>specified, among others in the Act of 20 July 2018: Law on Higher Educa                                                                      | <ul> <li>the right to rectification your personal data;</li> </ul>                                                                                                    |
| executive acts in force at the University of Warsaw (Art. 6 s. 1(c) of the G                                                                                                    | <ul> <li>the right to restriction of processing your personal data;</li> </ul>                                                                                                    |
| Your personal data may be processed for the purpose of concluding a st                                                                                                    | o the right to erasure your personal data (subject to Art. 17 s. 3 of the GDPR);                                                                                                    |
| Your personal data may also be processed on the grounds of the legitim (f) of the GDPR).                                                                                                    | <ul> <li>the right to lodge a complaint to the President of the Personal Data Protection Office, if you believe that the processing of your personal data violates the lav personal data protection.</li> </ul>                                                                                              |
| All your other personal data, which are not required for the above purp<br>The consent may be withdrawn at any time by making changes in the re<br>Please be advised that the withdrawal of the consent does not affect the | Obligation to provide data and the consequence of not providing data                                                                                                    |
| withdrawal.                                                                                                    | Providing data is necessary to take part in the recruitment process. Providing other data which is not necessary to participate in the recruitment process is voluntar                                                                                                    |
| Data storage period                                                                                                    |                                                                                                    |
| Your data will be stored for the duration of the process of recruitment                                                                                                    |                                                                                                    |
| withdraw your consent.                                                                                                    | 1 Regulation of the European Parliament and the Council of Europe (EU) 2016/679 of 27 April 2016 on the protection of individuals with regard to processing of personal data and on free movement                                                                                                    |
|                                                                                                    | data, and repealing Directive 95/46/EC (General Data Protection Regulation)                                                                                                    |
|                                                                                                    | <sup>2</sup> https://www.google.com/about/datacenters/inside/locations/index.html<br><sup>3</sup> https://www.privacyshield.goy                                                                                                    |

Ū

I have read and accept the above information

⊘I resign

Conti

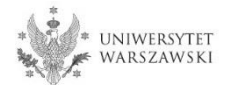

Enter your email address and password and confirm the password. Then click the button "Create an account".

| 🛛 🔒 https://irk. <b>uw.edu.pl</b> /en-gb/auth/register/ |          |          |               | 67% •••            |
|---------------------------------------------------------|----------|----------|---------------|--------------------|
| European Union                                          |          | € log in | ᅪ create an a | ccount 🕲 English 🔽 |
| * UNIVERSITY<br>OF WARSAW THE ACADEMIC YEAR 2020/2021   |          |          |               |                    |
|                                                         | News Stu | dies     | Units         | Registration       |
| Create an account                                       |          |          |               | ?                  |
| Email address 0/100                                     |          |          |               |                    |
| Password                                                |          |          |               |                    |
| Confirm password                                        |          |          |               |                    |
| 🛃 Create an account                                     |          |          |               |                    |

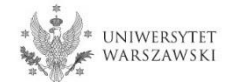

You will see a message that the activation link has been sent to your e-mail address.

| 🛛 🔒 🗝 https://irk.uw.edu.pl/en-gb/auth                              | /login/                             |                                      |      |              |               | 67% •••             |
|---------------------------------------------------------------------|-------------------------------------|--------------------------------------|------|--------------|---------------|---------------------|
| 🗖 🗛 🛛 🌒 European U                                                  | nion                                |                                      |      | € log in     | 🏭 create an a | account 🕅 English 🖂 |
| UNIVERSIT                                                           | Y REGISTRATION<br>V THE ACADEMIC YE | AR 2020/2021                         |      |              |               |                     |
| +                                                                   |                                     |                                      | News | Studies      | Units         | Registration        |
| Login<br>A message with activation lin<br>Email address<br>Password | k has been sent to the address:     | 0/100<br>+2 Log in                   |      |              |               | ?                   |
|                                                                     | Facebook account                    | Central<br>Authentication<br>Service |      | Login.gov.pl |               |                     |

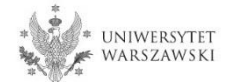

You will receive an activation link to your email address. You can activate your account by clicking on the link.

# Welcome to IRK service of the University of Warsaw!

Your account has been created successfully and you will be able to use it after activating it. You can activate your account by following this address:

https://irk.uw.edu.pl/auth/activate/

You will be able to log in after activating your account.

Thank you for choosing our university!

You can change settings of your email notifications on the settings page.

University of Warsaw ul. Krakowskie Przedmieście 26/28 00-927 Warszawa tel. +48 22 55 20 000 www: https://www.uw.edu.pl

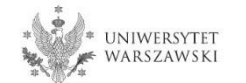

# You will see a message ,Account successfully activated'.

| https://ir | rk. <b>uw.edu.pl</b> /en-gb/auth/l      | ogin/                                                              |                           |      |              |               | 67%               |
|------------|-----------------------------------------|--------------------------------------------------------------------|---------------------------|------|--------------|---------------|-------------------|
|            | European                                | Union                                                              |                           |      | € log in     | 🔒 create an a | account 🚳 English |
|            | * UNIVERSI                              | TY REGISTRATION<br>W THE ACADEMIC YE                               | AR 2020/2021              |      |              |               |                   |
|            | - · · · · · · · · · · · · · · · · · · · |                                                                    |                           | News | Studies      | Units         | Registratio       |
|            | Login                                   | ated.                                                              |                           |      |              |               |                   |
|            | Email addre<br>Passwo                   | ss                                                                 | 0/100                     |      |              |               |                   |
|            |                                         | <ul> <li>? forgot password</li> <li>♣ create an account</li> </ul> | € Log in                  |      |              |               |                   |
|            |                                         | f                                                                  |                           |      |              |               |                   |
|            |                                         | Facebook account                                                   | Central<br>Authentication | L    | .ogin.gov.pl |               |                   |

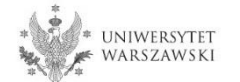

# Enter your email address and password and click the button "Log in".

| 🕽 🔒 https://irk. <b>uw.edu.pl</b> /en-gb/au | th/login/                                                      |               |      |            |                 | 67% •••             |
|---------------------------------------------|----------------------------------------------------------------|---------------|------|------------|-----------------|---------------------|
|                                             | ean Union                                                      |               |      | € log in   | 🏭 create an acc | count 🛛 🕅 English 💌 |
| * UNIVER                                    | SITY REGISTRATION<br>SAW THE ACADEMIC YEAR                     | 2020/2021     |      |            |                 |                     |
|                                             |                                                                |               | News | Studies    | Units           | Registration        |
| Login                                       |                                                                |               |      |            |                 | ?                   |
|                                             |                                                                |               |      |            |                 |                     |
|                                             | activated.                                                     |               |      |            |                 |                     |
| Email av                                    | ldress                                                         | 0 / 100       |      |            |                 |                     |
| Pas                                         | sword                                                          |               |      |            |                 |                     |
|                                             | <ul> <li>forgot password</li> <li>create an account</li> </ul> | ● Log in      |      |            |                 |                     |
|                                             |                                                                |               |      |            |                 |                     |
|                                             |                                                                |               |      |            |                 |                     |
|                                             | 4                                                              |               |      |            |                 |                     |
|                                             |                                                                |               |      |            |                 |                     |
|                                             | Facebook account                                               | Central       | LC   | gin.gov.pl |                 |                     |
|                                             |                                                                | Addrendladion |      |            |                 |                     |

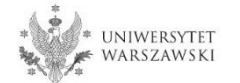

# Example of the account structure

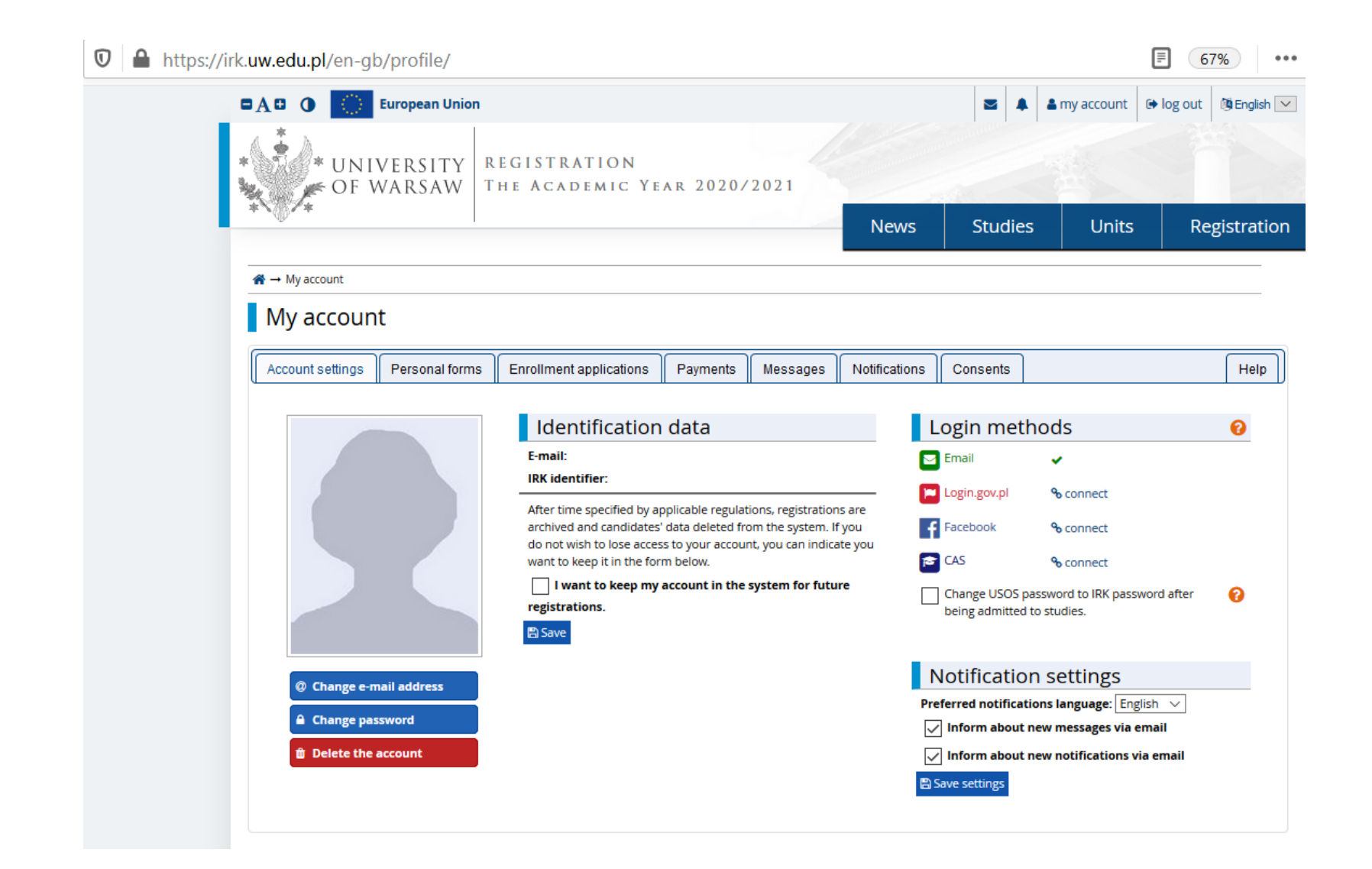

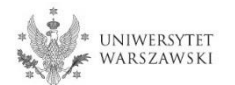

# To complete your personal data, click "Personal forms".

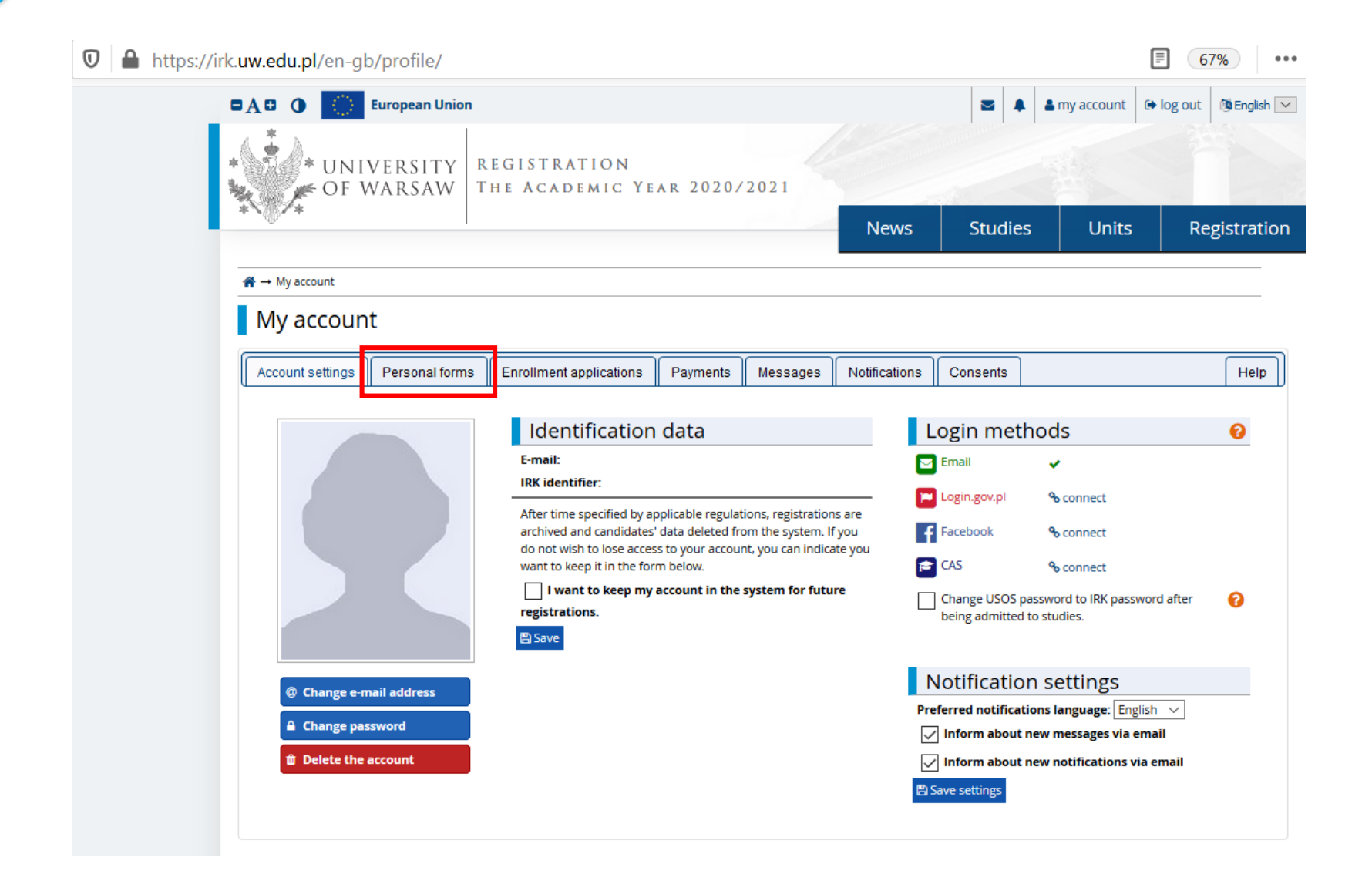

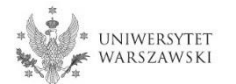

# Please click "Basic personal data".

| 🛛 🔒 https://irk.u | uw.edu.pl/en-gl                 | o/profile/datas          | et/                                   |          |          |               |          |                     | 67%                        |
|-------------------|---------------------------------|--------------------------|---------------------------------------|----------|----------|---------------|----------|---------------------|----------------------------|
| -                 | A¤ 0 🔘                          | European Union           |                                       |          |          |               | ≥ ▲      | 🌢 my account 🕞      | log out 🕲 English 🔽        |
| *                 | * UNI<br>• OF V                 | VERSITY R<br>VARSAW T    | EGISTRATION<br>He Academic Ye         | ar 2020/ | 2021     |               |          |                     |                            |
|                   | ***                             |                          |                                       |          |          | News          | Studies  | Units               | Registration               |
|                   | <b>☆</b> → My account           |                          |                                       |          |          |               |          |                     |                            |
|                   | My accoun                       | t                        |                                       |          |          |               |          |                     |                            |
|                   | Account settings                | Personal forms           | Enrollment applications               | Payments | Messages | Notifications | Consents |                     | Help                       |
|                   | Personal<br>Bas<br>perso<br>dat | forms<br>ic<br>onal<br>a | Address and<br>contact<br>information | Ρ        | hoto     | Ed            | ucation  | Add<br>per<br>infor | itional<br>sonal<br>mation |

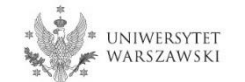

Please fill in your personal data in accordance with the description in the registration form and click the button **"Save**". Then please choose the tab **"Address and contact information**".

| European o                                                                                                    | nion                                                                                                    |                                                                                                    |                                                                                                    |                                                                                                    | ■ 🔺                                                                                     | 🛔 my account                                                                        | 🕞 log ou                                           | t 🕅 Eng                                 |
|----------------------------------------------------------------------------------------------------|----------------------------------------------------------------------------------------------------|----------------------------------------------------------------------------------------------------|----------------------------------------------------------------------------------------------------|----------------------------------------------------------------------------------------------------|-----------------------------------------------------------------------------------------|-------------------------------------------------------------------------------------|----------------------------------------------------|-----------------------------------------|
| * UNIVERSIT                                                                                                    | Y REGISTRATION<br>V THE ACADEMIC Y                                                                                                    | (ear 202                                                                                                 | 20/2021                                                                                                    |                                                                                                    |                                                                                         |                                                                                     |                                                    |                                         |
| @** *                                                                                                    |                                                                                                    |                                                                                                    |                                                                                                    | News                                                                                               | Studies                                                                                 | Units                                                                               | ; R                                                | Registr                                 |
| gree programmes (first-cycle<br>are filling the forms in connection v                                                                                                    | <b>, second-cycle, long-cycle) - 2020</b><br>with the selected registration. Required                                                                                                    | <b>)/2021</b><br>fields are mark                                                                         | ed with an asterisk.                                                                                                    |                                                                                                    | 4                                                                                       | ${f c}$ switch registrati                                                           | ons 🗶 cance                                        | l selection                             |
| → My account → Personal forms →                                                                                                    | Basic personal data                                                                                                    |                                                                                                    |                                                                                                    |                                                                                                    |                                                                                         |                                                                                     |                                                    |                                         |
| Personal forms                                                                                                    |                                                                                                    |                                                                                                    |                                                                                                    |                                                                                                    |                                                                                         |                                                                                     |                                                    |                                         |
| Basic personal data                                                                                                    |                                                                                                    |                                                                                                    |                                                                                                    |                                                                                                    |                                                                                         |                                                                                     |                                                    |                                         |
| Basic personal data, re<br>niversity issued documents. In Po<br>to not enter Cyrillic or Chinese cha<br>owalewska.                                                                                                    | ddress and contact information<br>ata<br>emember that if you're enrolled, you<br>lish, proper names (such as first nar<br>aracters, use Latin transcription inste                                                                                                    | Photo<br>Ir data will be u<br>mes, surnames<br>ead. If you have                                          | Education<br>Iploaded to universi<br>, city names) are wr<br>e double surname, t                                                                                                    | Additional per<br>by systems. Your pers<br>tten with a capital let<br>here should be no sp         | rsonal informatic<br>conal data will be c<br>tter. Only the first<br>aces around the h  | displayed on stud<br>letter should be a<br>lyphen. For exam                         | lents lists an<br>capital, not a<br>pple: Janina N | d printed<br>all of them<br>Maria Nov   |
| Basic personal data, re<br>niversity issued documents. In Po<br>to not enter Cyrillic or Chinese cha<br>owalewska.<br>Fields marked with asterisk symbol                                                                                                    | ddress and contact information<br>ata<br>emember that if you're enrolled, you<br>lish, proper names (such as first na<br>aracters, use Latin transcription inst<br>l are required.                                                                                                    | Photo<br>Ir data will be u<br>mes, surnames<br>ead. If you hav                                           | Education<br>ploaded to universi<br>c, city names) are wri<br>e double surname, t<br>Save                                                                                                    | ty systems. Your pers<br>tten with a capital let<br>here should be no sp                           | rsonal informatic<br>ional data will be o<br>tter. Only the first<br>laces around the h | lisplayed on stud<br>letter should be e<br>lyphen. For exam                         | lents lists an<br>capital, not a<br>ple: Janina N  | d printed<br>all of them<br>Maria Now   |
| Basic personal data, re<br>niversity issued documents. In Po<br>to not enter Cyrillic or Chinese che<br>owalewska.<br>Fields marked with asterisk symbol<br>First name*                                                                                                    | ddress and contact information<br>ata<br>emember that if you're enrolled, you<br>lish, proper names (such as first nar<br>aracters, use Latin transcription inst<br>l are required.                                                                                                    | Photo<br>Ir data will be u<br>mes, surnames<br>ead. If you hav                                           | Education  ploaded to universi , city names) are wr e double surname, t  Save  0 / 40                                                                                                    | ty systems. Your pers<br>tten with a capital let<br>here should be no sp                           | rsonal informatic<br>conal data will be o<br>tter. Only the first<br>vaces around the h | lisplayed on stud<br>letter should be<br>nyphen. For exam                           | lents lists an<br>capital, not a<br>pple: Janina N | ld printed<br>all of them<br>Vlaria Now |
| Basic personal data, re<br>niversity issued documents. In Po<br>to not enter Cyrillic or Chinese che<br>owalewska.<br>Fields marked with asterisk symbol<br>First name*<br>Second name                                                                                                    | ddress and contact information<br>ata<br>emember that if you're enrolled, you<br>llish, proper names (such as first nar<br>aracters, use Latin transcription instr<br>l are required.<br>If you don't have a middle name, le                                                                                                    | Photo     r data will be u mes, surnames ead. If you have eave this field e                              | Education      ploaded to universi , city names) are wr e double surname, t      Save      0/40      0/40  empty.                                                                                                    | ty systems. Your pers<br>tty systems. Your pers<br>tten with a capital let<br>here should be no sp | rsonal informatic<br>conal data will be c<br>tter. Only the first<br>aces around the h  | displayed on stud<br>letter should be o<br>nyphen. For exam                         | lents lists an<br>capital, not a<br>ıple: Janina h | d printed<br>all of them<br>Maria Now   |
| Basic personal data, re<br>niversity issued documents. In Po<br>to not enter Cyrillic or Chinese cha<br>owalewska.<br>Fields marked with asterisk symbol<br>First name*<br>Second name                                                                                                    | ddress and contact information<br>ata<br>emember that if you're enrolled, you<br>lish, proper names (such as first nar<br>aracters, use Latin transcription inste<br>l are required.<br>If you don't have a middle name, le                                                                                                    | Photo<br>Ir data will be u<br>mes, surnames<br>ead. If you hav                                           | Contraction  Contraction  Cont | ty systems. Your pers<br>tten with a capital let<br>here should be no sp                           | rsonal informatic<br>conal data will be c<br>tter. Only the first<br>vaces around the h | lisplayed on stud<br>letter should be<br>hyphen. For exam                           | lents lists an<br>capital, not a<br>ıple: Janina I | ld printed<br>all of them<br>Maria Now  |
| Basic personal data, re<br>niversity issued documents. In Po<br>to not enter Cyrillic or Chinese cha<br>owalewska.<br>Fields marked with asterisk symbol<br>First name <sup>®</sup><br>Second name<br>Surname <sup>®</sup>                                                                                                    | ddress and contact information<br>ata<br>emember that if you're enrolled, you<br>blish, proper names (such as first nar<br>aracters, use Latin transcription inste<br>l are required.<br>If you don't have a middle name, le                                                                                                    | Photo<br>Ir data will be u<br>mes, surnames<br>ead. If you hav                                           | Contraction  Contraction  Cont | ty systems. Your pers<br>ty systems. Your pers<br>tten with a capital let<br>here should be no sp  | rsonal informatic<br>conal data will be c<br>tter. Only the first<br>vaces around the h | tisplayed on stud<br>letter should be i<br>ypphen. For exam                         | lents lists an<br>capital, not a<br>ıple: Janina N | id printed<br>all of them<br>Maria Now  |
| Basic personal data, re<br>niversity issued documents. In Po<br>to not enter Cyrillic or Chinese che<br>owalewska.<br>Fields marked with asterisk symbol<br>First name*<br>Second name<br>Surname*                                                                                                    | ddress and contact information<br>ata<br>emember that if you're enrolled, you<br>plish, proper names (such as first nar<br>aracters, use Latin transcription inste<br>l are required.<br>If you don't have a middle name, le                                                                                                    | Photo     data will be u mes, surnames ead. If you have eave this field e leave this field               | Control Control Contr | ty systems. Your pers                                                                              | rsonal informatic<br>conal data will be c<br>tter. Only the first<br>acces around the h | displayed on stud<br>letter should be (<br>yyphen. For exam                         | lents lists an<br>capital, not a<br>pple: Janina h | d printed<br>all of them<br>Maria Now   |
| Basic personal data, re<br>niversity issued documents. In Po<br>to not enter Cyrillic or Chinese che<br>owalewska.<br>Fields marked with asterisk symbol<br>First name <sup>®</sup><br>Second name<br>Surname <sup>®</sup><br>PESEL number<br>Gender <sup>®</sup>                                                              | Idress and contact information atta amember that if you're enrolled, you plish, proper names (such as first nar aracters, use Latin transcription inste l are required. If you don't have a middle name, le If you don't have a PESEL number, select                                                                                                    | Photo     data will be u mes, surnames ead. If you have eave this field e leave this field               | Control Control Contr | ty systems. Your pers<br>tten with a capital let<br>here should be no sp                           | rsonal informatic                                                                       | displayed on stud<br>letter should be o<br>letter should be o<br>letter should be o | lents lists an<br>capital, not a<br>iple: Janina h | ld printed<br>all of them<br>Maria Now  |
| Basic personal data, re<br>niversity issued documents. In Po<br>to not enter Cyrillic or Chinese cha<br>owalewska.<br>Fields marked with asterisk symbol<br>First name*<br>Second name<br>Surname*<br>PESEL number<br>Gender*                                                                                                  | Idress and contact information atta emember that if you're enrolled, you bish, proper names (such as first nar aracters, use Latin transcription inste l are required. If you don't have a middle name, le If you don't have a PESEL number, select dd . mm . rrrr                                                                                                    | Photo<br>Ir data will be u<br>mes, surnames<br>ead. If you have<br>eave this field e<br>leave this field | Contraction  Contraction  Cont | ty systems. Your pers                                                                              | conal data will be o<br>ter. Only the first<br>vaces around the h                       | tisplayed on stud<br>letter should be i<br>nyphen. For exam                         | lents lists an<br>capital, not a<br>ıple: Janina N | ld printed<br>all of them<br>Maria Now  |
| Basic personal data, re<br>niversity issued documents. In Po<br>to not enter Cyrillic or Chinese che<br>owalewska.<br>Fields marked with asterisk symbol<br>First name <sup>®</sup><br>Second name<br>Surname <sup>®</sup><br>PESEL number<br>Gender <sup>®</sup><br>Date of birth <sup>®</sup>                                | ddress and contact information atta amember that if you're enrolled, you blish, proper names (such as first nar aracters, use Latin transcription inste l are required. If you don't have a middle name, le If you don't have a PESEL number, select dd . mm . rrrr                                                                                                    | Photo     r data will be u mes, surnames ead. If you have eave this field e leave this field             | Control Control Contr | ty systems. Your pers                                                                              | rsonal informatic                                                                       | displayed on stud<br>letter should be (<br>yphen. For exam                          | lents lists an<br>capital, not a<br>pple: Janina h | d printed<br>all of them<br>Maria Now   |
| Basic personal data, re<br>niversity issued documents. In Po<br>to not enter Cyrillic or Chinese che<br>owalewska.<br>Fields marked with asterisk symbol<br>First name <sup>®</sup><br>Second name<br>Surname <sup>®</sup><br>PESEL number<br>Gender <sup>®</sup><br>Date of birth <sup>®</sup><br>Place of birth <sup>®</sup> | ddress and contact information atta atta amember that if you're enrolled, you blish, proper names (such as first nar aracters, use Latin transcription inste l are required. If you don't have a middle name, le If you don't have a PESEL number, select dd . mm . rrrr select select se | Photo                                                                                                    | Ploaded to universit  City names) are write  City names) are write  | ty systems. Your pers<br>tten with a capital let<br>here should be no sp                           | rsonal informatic                                                                       | displayed on stud<br>letter should be o<br>nyphen. For exam                         | lents lists an<br>capital, not a<br>pie: Janina h  | ld printed<br>all of them<br>Maria Now  |

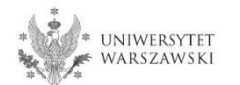

Please complete your address and contact information in accordance with the description in the registration form and click the button **"Save**". Then please choose the tab **"Photo**".

|                                                                                                    | nion                                                                                              |                                   |                                                                |                 |                    | my account          | log out 🛛 🕅 Engl          |
|----------------------------------------------------------------------------------------------------|---------------------------------------------------------------------------------------------------|-----------------------------------|----------------------------------------------------------------|-----------------|--------------------|---------------------|---------------------------|
| * UNIVERSITY                                                                                                    | Y REGISTRATION<br>V THE ACADEMIC Y                                                                | ear 202                           | 0/2021                                                         |                 |                    |                     |                           |
| ₩.                                                                                                    | I                                                                                                 |                                   |                                                                | News            | Studies            | Units               | Registra                  |
| Degree programmes (first-cycle,<br>You are filling the forms in connection w                                             | second-cycle, long-cycle) - 2020<br>vith the selected registration. Required                      | <b>)/2021</b><br>fields are marke | d with an asterisk.                                            |                 | <b>3</b> SI        | witch registrations | <b>k</b> cancel selection |
| My account → Personal forms →                                                                                            | Address and contact information                                                                   |                                   |                                                                |                 |                    |                     |                           |
| Personal forms                                                                                                    |                                                                                                   |                                   |                                                                |                 |                    |                     |                           |
| Basic personal data                                                                                                    | dress and contact information                                                                     | D Photo                           | Education                                                      | 🔤 Additional pe | rsonal information | ]                   |                           |
| Phone numbers Phone number*                                                                                              |                                                                                                   |                                   | 0/20                                                           |                 |                    |                     |                           |
| Phone number                                                                                                    |                                                                                                   |                                   | 0/20                                                           |                 |                    |                     |                           |
| Address of residence                                                                                                    |                                                                                                   |                                   | 07.20                                                          |                 |                    |                     |                           |
| Country                                                                                                    | select                                                                                            |                                   |                                                                |                 |                    |                     |                           |
| Postal code*                                                                                                    |                                                                                                   |                                   |                                                                |                 |                    |                     |                           |
|                                                                                                    | 00-000                                                                                            |                                   | 0/6                                                            |                 |                    |                     |                           |
| Town*                                                                                                    | 00-000                                                                                            |                                   | 0/6<br>0/60                                                    |                 |                    |                     |                           |
| Town*                                                                                                    | 00-000<br>select                                                                                  |                                   | V<br>0/6<br>0/60                                               |                 |                    |                     |                           |
| Town <sup>°</sup><br>Town size <sup>°</sup><br>Street                                                                    | 00-000<br>select                                                                                  |                                   | 0/6<br>0/60<br>V                                               |                 |                    |                     |                           |
| Town <sup>*</sup><br>Town size <sup>*</sup><br>Street                                                                    | 00-000<br>- select<br>If your address does not contain a<br>city name, please leave this field er | street name ot<br>npty.           | 0/6<br>0/60<br>V<br>0/80<br>her than the                       |                 |                    |                     |                           |
| Town <sup>*</sup><br>Town size <sup>*</sup><br>Street<br>Building number <sup>*</sup>                                    | 00-000<br>select<br>If your address does not contain a<br>city name, please leave this field en   | street name ot<br>mpty.           | 0/6<br>0/60<br>0/80<br>her than the                            |                 |                    |                     |                           |
| Town <sup>*</sup><br>Town size <sup>*</sup><br>Street<br>Building number <sup>*</sup><br>Apartment number                | 00-000<br>select<br>If your address does not contain a<br>city name, please leave this field en   | street name ot<br>mpty.           | 0 / 60<br>0 / 60<br>0 / 80<br>her than the<br>0 / 20<br>0 / 20 |                 |                    |                     |                           |
| Town <sup>*</sup> Town size <sup>*</sup> Street Building number <sup>*</sup> Apartment number Address for correspondence | 00-000 select If your address does not contain a city name, please leave this field en e          | street name ot<br>mpty.           | 0/6<br>0/60<br>0/80<br>her than the<br>0/20<br>0/20            |                 |                    |                     |                           |

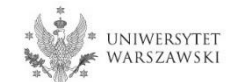

Upload the photo and select the appropriate privacy settings. Click the button "Save" and choose the tab "Education".

| European                                                                 | Jnion                                                                          |                                      |                       |                 |                    |               | amy account          | log out 🕅 English 🖂 |
|--------------------------------------------------------------------------|--------------------------------------------------------------------------------|--------------------------------------|-----------------------|-----------------|--------------------|---------------|----------------------|---------------------|
| UNIVERSIT                                                                | TY REGISTRATION<br>W THE ACADEMIC                                              | N<br>2 Year 2                        | 2020/2021             |                 |                    |               |                      |                     |
| 1904<br>1904                                                             | I                                                                              |                                      |                       | N               | ews S              | Studies       | Units                | Registration        |
| Degree programmes (first-cycl<br>You are filling the forms in connection | <b>e,second-cycle, long-cycle) - 2</b><br>with the selected registration. Requ | <b>020/2021</b><br>ired fields are r | narked with an asteri | sk.             |                    | đ             | switch registrations | × cancel selection  |
| ightarrow My account $ ightarrow$ Personal forms                         | → Photo                                                                        |                                      |                       |                 |                    |               |                      |                     |
| Personal forms                                                           |                                                                                |                                      |                       |                 |                    |               |                      |                     |
| Basic personal data                                                      | dress and contact information                                                  | Photo                                | Education             | Addition        | nal personal infor | mation        |                      |                     |
| Photo<br>Photo requirements and a link to                                | the page with examples are at the                                              | bottom of th                         | e site. Remember ti   | nat an incorrec | ct or poor-quality | photo will no | t be accepted by the | administration.     |
| Choose photo                                                             | Przeglądaj Nie wybrano pl                                                      | iku.                                 |                       |                 |                    |               |                      |                     |
|                                                                          | Maximal picture size is 5 MB.                                                  |                                      |                       |                 |                    |               |                      |                     |
| Profile picture privacy settings                                         | C Everyone can see my pho                                                      | to.                                  |                       |                 |                    |               |                      |                     |
|                                                                          | My photo can be seen on                                                        | ly by people v                       | who are logged in.    |                 |                    |               |                      |                     |
|                                                                          | My photo can be seen on                                                        | ly by people \                       | who attend the sa     | ne classes as   | I.                 |               |                      |                     |
|                                                                          | O My photo can be seen on                                                      | ly by me (and                        | l the recruitment o   | ommission).     |                    |               |                      |                     |
|                                                                          | This setting will be valid in USO                                              | Sweb after ad                        | mission to studies.   |                 |                    |               |                      |                     |
|                                                                          |                                                                                |                                      |                       |                 |                    |               | 🖺 Save               |                     |

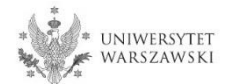

Please complete the information about your education in accordance with the description in the registration form.

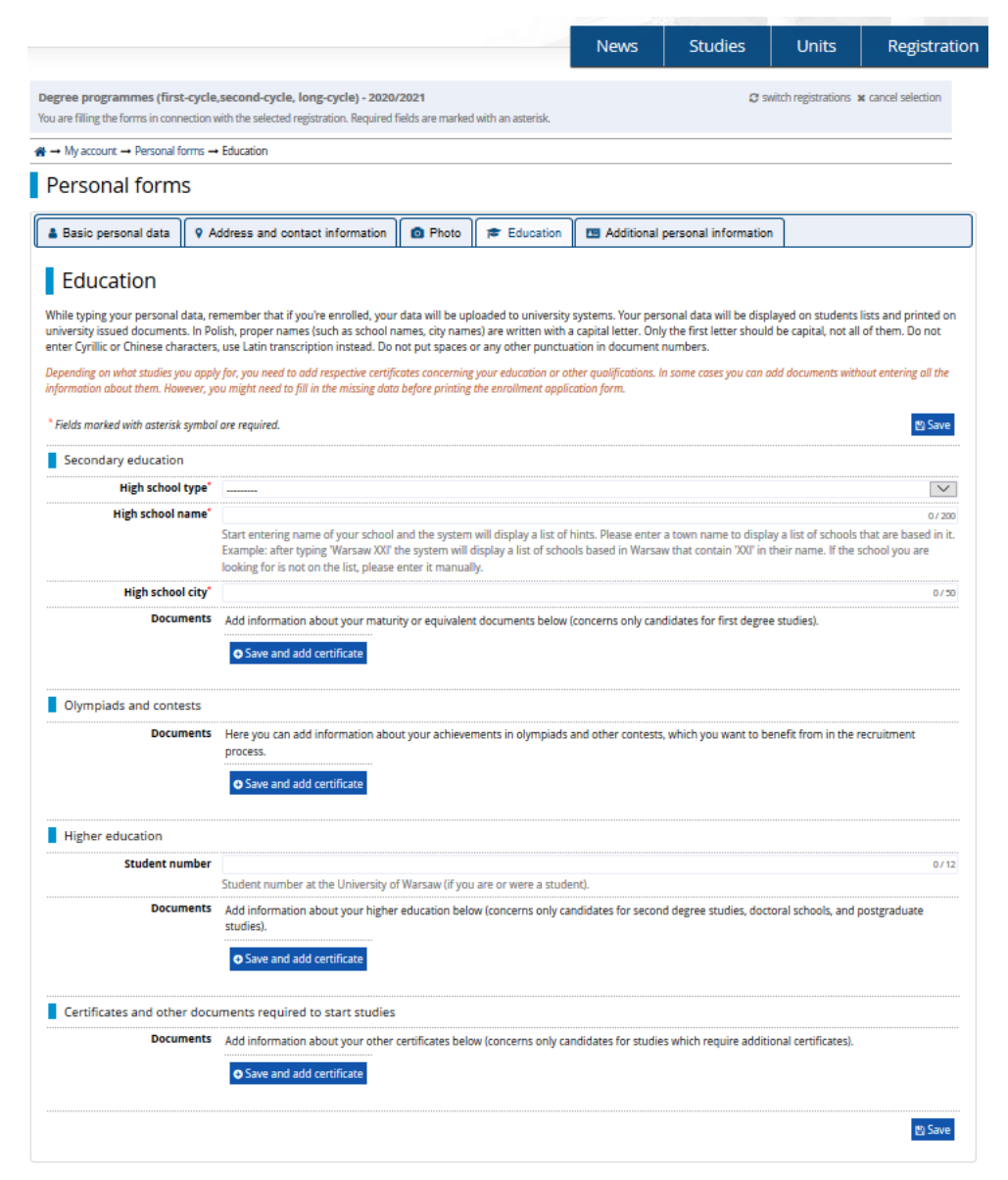

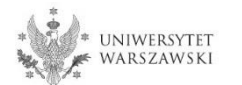

# Please complete the information on your secondary education and click the button "Save and add certificate".

|                                                                               |                                                                                     |                                                                                                    | $\Re \rightarrow My$ account $\rightarrow Education \rightarrow A$            | dd a document                                                                                                    |
|-------------------------------------------------------------------------------|-------------------------------------------------------------------------------------|----------------------------------------------------------------------------------------------------|-------------------------------------------------------------------------------|----------------------------------------------------------------------------------------------------|
|                                                                               |                                                                                     | News Studies                                                                                                    | Add a document                                                                |                                                                                                    |
|                                                                               |                                                                                     |                                                                                                    | * Fields marked with asterisk symbol                                          | are required.                                                                                                    |
| Degree programmes (first-cycle, second-cycle, long-cycle) - 2020              | 0/2021                                                                              | C SM                                                                                                    | Document type*                                                                | V                                                                                                    |
| Tou are ning the forms in connection with the selected registration, required | J heius are markeu with an asterisk.                                                |                                                                                                    | Document year*                                                                |                                                                                                    |
| A → My account → Personal forms → Education                                   |                                                                                     |                                                                                                    |                                                                               | Document year should be the same as in the issue date. If you don't have the document yet, but you will obtain it soon, please enter the current year.           |
| Personal forms                                                                |                                                                                     |                                                                                                    | Document number                                                               | 0/200<br>There should be no snares in the number. If you took resit exams, please enter the document number and all appex numbers separated with commas          |
| Basic personal data                                                           | Photo 摩 Education                                                                   | Additional personal information                                                                                 | Date of issue                                                                 | dd.mm.rrrr                                                                                                    |
| -                                                                             |                                                                                     |                                                                                                    | Issuing institution type                                                      |                                                                                                    |
| Education                                                                     |                                                                                     |                                                                                                    | Issuing institution name                                                      | 0/200                                                                                                    |
| While typing your personal data, remember that if you're enrolled, you        | ur data will be uploaded to universit                                               | y systems. Your personal data will be displ                                                                     |                                                                               | Please enter a town to display a list of institutions that are based in it. If the institution you are looking for is not on the list, please enter it manually. |
| enter Cyrillic or Chinese characters, use Latin transcription instead. Do     | names, city names) are written with<br>o not put spaces or any other puncti         | a capital letter. Only the first letter should<br>uation in document numbers.                                   | Place of issue                                                                | 0/80                                                                                                    |
| Depending on what studies you apply for, you need to add respective certifi   | ificates concerning your education or (                                             | other qualifications. In some cases you can a                                                                   | Country of issue*                                                             | V                                                                                                    |
| information about them. However, you might need to fill in the missing dat    | to before printing the enroliment appl                                              | lication form.                                                                                                  | Short comment                                                                 | 07500                                                                                                    |
| <sup>5</sup> Fields model with establish symbol are equival                   |                                                                                     |                                                                                                    |                                                                               | If you're adding an unknown type of document you should describe it!                                                                                             |
| Secondary education                                                           |                                                                                     |                                                                                                    |                                                                               | Save and return 🛽 Save                                                                                                    |
| High school type*                                                             |                                                                                     |                                                                                                    |                                                                               |                                                                                                    |
| High school name*                                                             |                                                                                     |                                                                                                    | 0/200                                                                         |                                                                                                    |
| Start entering name of your school<br>Example: after typing 'Warsaw XXI'      | I and the system will display a list of<br>I' the system will display a list of sch | f hints. Please enter the second second second second second second second second second second second second s | y a list of schools that are based in it.<br>heir name. If the school you are |                                                                                                    |
| looking for is not on the list, please                                        | e enter it manually.                                                                |                                                                                                    | -                                                                             |                                                                                                    |
| High school city*                                                             |                                                                                     |                                                                                                    | 0/30                                                                          |                                                                                                    |
| Documents Add information about your matu                                     | urity coments below                                                                 | v (concerns only candidates for first degree                                                                    | e studies).                                                                   |                                                                                                    |
| <ul> <li>Save and add certificate</li> </ul>                                  |                                                                                     |                                                                                                    |                                                                               |                                                                                                    |
|                                                                               |                                                                                     |                                                                                                    |                                                                               |                                                                                                    |
| Olympiads and contests                                                        |                                                                                     |                                                                                                    |                                                                               |                                                                                                    |
| Documents Here you can add information abo<br>process.                        | out your achievements in olympiads                                                  | s and other contests, which you want to be                                                                      | nefit from in the recruitment                                                 |                                                                                                    |
| Save and add certificate                                                      |                                                                                     |                                                                                                    |                                                                               |                                                                                                    |
|                                                                               |                                                                                     |                                                                                                    |                                                                               |                                                                                                    |
| Higher education                                                              |                                                                                     |                                                                                                    |                                                                               |                                                                                                    |
| Student number                                                                |                                                                                     |                                                                                                    | 0/12                                                                          |                                                                                                    |
| Student number at the University of                                           | of Warsaw (if you are or were a stud                                                | dent).                                                                                                    |                                                                               |                                                                                                    |
| Documents Add information about your highe<br>studies)                        | er education below (concerns only c                                                 | andidates for second degree studies, doct                                                                       | oral schools, and postgraduate                                                |                                                                                                    |
| • Save and add certificate                                                    |                                                                                     |                                                                                                    |                                                                               |                                                                                                    |
| Save and add certificate                                                      |                                                                                     |                                                                                                    |                                                                               |                                                                                                    |
| Certificates and other documents required to start studies                    | 25                                                                                  |                                                                                                    |                                                                               |                                                                                                    |
| Documents Add information about your other                                    | er certificates below (concerns only c                                              | andidates for studies which require addition                                                                    | onal certificates).                                                           |                                                                                                    |
| Save and add certificate                                                      |                                                                                     |                                                                                                    |                                                                               |                                                                                                    |
| Save and add certificate                                                      |                                                                                     |                                                                                                    |                                                                               |                                                                                                    |
|                                                                               |                                                                                     |                                                                                                    | (P) Save                                                                      |                                                                                                    |
|                                                                               |                                                                                     |                                                                                                    | Bar                                                                           |                                                                                                    |

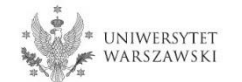

# Please complete the information on your higher education and click the button "Save and add certificate".

|                                                                |                                                                                                  |                                        |                                                 | News                                      | Studies                                         | Units                                                                                                    | Registration              |                                                                                                    |
|----------------------------------------------------------------|--------------------------------------------------------------------------------------------------|----------------------------------------|-------------------------------------------------|-------------------------------------------|-------------------------------------------------|----------------------------------------------------------------------------------------------------|---------------------------|----------------------------------------------------------------------------------------------------|
| egree programmes (first-c                                      | ycle, second-cycle, long-cycle) - 2020/<br>tion with the selected registration. Required f       | ( <b>2021</b><br>fields are marked)    | with an asterisk.                               |                                           | 0                                               | switch registrations                                                                                                    | <b>x</b> cancel selection |                                                                                                    |
| → My account → Personal form                                   | ms → Education                                                                                   |                                        |                                                 |                                           |                                                 |                                                                                                    |                           |                                                                                                    |
| Personal forms                                                 |                                                                                                  |                                        |                                                 |                                           |                                                 |                                                                                                    |                           |                                                                                                    |
|                                                                |                                                                                                  |                                        |                                                 |                                           |                                                 |                                                                                                    |                           | Add a document                                                                                                    |
| Basic personal data                                            | Address and contact information                                                                  | Photo                                  | Education                                       | Additional                                | personal informatio                             | an in in its second second sec |                           |                                                                                                    |
| Education                                                      |                                                                                                  |                                        |                                                 |                                           |                                                 | Ad                                                                                                    | ld a documen              | t                                                                                                    |
| While typing your personal dat                                 | ta, remember that if you're enrolled, your                                                       | data will be uplo                      | oaded to university                             | / systems. Your pers                      | sonal data will be disp                         | played Fields                                                                                                    | marked with asterisk symb | ol are required.                                                                                                    |
| enter Cyrillic or Chinese chara                                | cters, use Latin transcription instead. Do r                                                     | not put spaces or                      | r any other punctu                              | ation in document                         | numbers.                                        | Ju be t                                                                                                    | Document type             | a                                                                                                    |
| Depending on what studies you<br>information about them. Howew | apply for, you need to add respective certific<br>er, you might need to fill in the missing data | ates concerning ;<br>before printing t | your education or o<br>the enrollment appli     | ther qualifications. In<br>ication form.  | 'n some cases you can                           | add de                                                                                                    | Document year             | * Document year should be the same as in the issue date. If you don't have the document yet, but you will obtain it soon, please enter the          |
| * Fields marked with asterisk sy                               | mbol are required.                                                                               |                                        |                                                 |                                           |                                                 |                                                                                                    | Document number           | r<br>There should be no spaces in the number. If you took resit exams, please enter the document number and all annex numbers separated             |
| Secondary education                                            | •                                                                                                |                                        |                                                 |                                           |                                                 |                                                                                                    | Date of issue             | e dd. mm. rrrr                                                                                                    |
| High school ty                                                 | pe                                                                                               |                                        |                                                 |                                           |                                                 |                                                                                                    | Issuing institution type  | ۹ [                                                                                                    |
| nigh school har                                                | Start entering name of your school a<br>Example: after typing 'Warsaw XXI' t                     | and the system v<br>he system will d   | will display a list of<br>isplay a list of scho | hints. Please enter<br>ols based in Warsa | a town name to displ<br>w that contain 'XXI' in | ılay a li<br>1 their                                                                                                    | Issuing institution name  | Please enter a town to display a list of institutions that are based in it. If the institution you are looking for is not on the list, please enter |
| High school ci                                                 | ity*                                                                                             | enter it manually                      | y.                                              |                                           |                                                 |                                                                                                    | Place of issue            |                                                                                                    |
| Docume                                                         | nts Add information about your matur                                                             | ity or equivalent                      | documents below                                 | (concerns only can                        | didates for first deen                          | ee stur                                                                                                    | Country of issue          | *                                                                                                    |
|                                                                | • Save and add certificate                                                                       | .,                                     |                                                 |                                           |                                                 |                                                                                                    | Short comment             |                                                                                                    |
|                                                                |                                                                                                  |                                        |                                                 |                                           |                                                 |                                                                                                    |                           | If you're adding an unknown type of document you should describe it!                                                                                |
| Olympiads and contest                                          | 15                                                                                               |                                        |                                                 |                                           |                                                 |                                                                                                    |                           | Save and ret                                                                                                    |
| Docume                                                         | nts Here you can add information abou<br>process.<br>• Save and add certificate                  | ıt your achievem                       | nents in olympiads                              | and other contests                        | i, which you want to b                          | senefit fro                                                                                                    |                           |                                                                                                    |
| Higher education                                               | ber                                                                                              |                                        |                                                 |                                           |                                                 |                                                                                                    | 0/12                      | On the next page we present addition                                                                                                    |
|                                                                | Student number at the University of                                                              | f Warsaw (if you                       | are or were a st                                |                                           |                                                 |                                                                                                    | 0712                      | information for Candidates who do not have                                                                                                    |
| Docume                                                         | nts Add information about your higher                                                            | education belov                        | W (COP                                          | indidates for secon                       | nd degree studies, doo                          | ctoral schools, and                                                                                                    | postgraduate              |                                                                                                    |
|                                                                |                                                                                                  |                                        |                                                 |                                           |                                                 |                                                                                                    |                           | MA diploma (or its equivalent) at the time                                                                                                    |
|                                                                | Save and add certificate                                                                         |                                        |                                                 |                                           |                                                 |                                                                                                    |                           | registration in the system                                                                                                    |
| Certificates and other o                                       | ocuments required to start studies                                                               |                                        |                                                 |                                           |                                                 |                                                                                                    |                           |                                                                                                    |
| Docume                                                         | nts Add information about your other                                                             | certificates below                     | v (concerns only ca                             | andidates for studie                      | es which require addi                           | tional certificates)                                                                                                    |                           |                                                                                                    |
| _ 000110                                                       | Save and add certificate                                                                         | an unicates delow                      | w concerns only ca                              | nurvates for scottle                      | a which require doub                            | aonar cerunca(es).                                                                                                    |                           |                                                                                                    |
|                                                                |                                                                                                  |                                        |                                                 |                                           |                                                 |                                                                                                    |                           |                                                                                                    |
|                                                                |                                                                                                  |                                        |                                                 |                                           |                                                 |                                                                                                    | 🖺 Save                    |                                                                                                    |

Please click the button "Save" and choose the tab "Additional personal information".

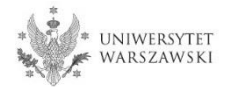

Additional information for Candidates who do not have a MA diploma (or its equivalent) at the time of registration in the system

| $\Re \rightarrow My$ account $\rightarrow Education \rightarrow Ad$ | id a document                                                                                                    | _   |
|---------------------------------------------------------------------|----------------------------------------------------------------------------------------------------|-----|
| Add a document                                                      |                                                                                                    |     |
| * Fields marked with asterisk symbol                                | are required.                                                                                                    | e   |
| Document type <sup>*</sup>                                          |                                                                                                    |     |
| Document year*                                                      |                                                                                                    | ¢   |
|                                                                     | Bocament year should be the same as in the issue date. If you don't have the docament year bat you nill obtain it soon please enter the carrent year<br>         |     |
| Document number                                                     | 0/2                                                                                                    | 00  |
|                                                                     | There should be no spaces in the number. If you took resit exams, please enter the document number and all annex numbers separated with comma                    | 35. |
| Date of issue                                                       | dd.mm.rrr                                                                                                    |     |
| Issuing institution type                                            | N                                                                                                    | 1   |
| Issuing institution name                                            | 0/20                                                                                                    | 00  |
|                                                                     | Please enter a town to display a list of institutions that are based in it. If the institution you are looking for is not on the list, please enter it manually. |     |
| Place of issue                                                      | 0/1                                                                                                    | 80  |
| Country of issue <sup>*</sup>                                       |                                                                                                    | ~   |
| Short comment                                                       | 0/50                                                                                                    | 00  |
|                                                                     | If you're adding an unknown type of document you should describe it!                                                                                             |     |
|                                                                     | Save and return                                                                                                    | e   |

### "Document type"

Please choose:

- Polish diploma of master or
- Foreign diploma entitling to undertake third-cycle (doctoral) studies

### "Document year" Please enter: 2020

### "Country of issue"

Please choose the country of issue.

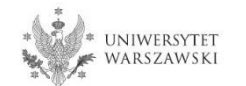

Please complete your additional personal information in accordance with the description in the registration form and click the button "Save".

|                                                                                                    |                                                                                                    |                                                       |                                                                                     | News                                                                          | Studies                                                           | Units                                          | Registration                         |
|----------------------------------------------------------------------------------------------------|----------------------------------------------------------------------------------------------------|-------------------------------------------------------|-------------------------------------------------------------------------------------|-------------------------------------------------------------------------------|-------------------------------------------------------------------|------------------------------------------------|--------------------------------------|
| Degree programmes (first-cycle,<br>You are filling the forms in connection w                                                                                                    | ,second-cycle, long-cycle) - 20<br>with the selected registration. Requi                                                     | <b>020/2021</b><br>red fields are ma                  | arked with an asterisl                                                              | ς.                                                                            | C s                                                               | witch registrations                            | cancel selection                     |
| ightarrow My account $ ightarrow$ Personal forms $ ightarrow$                                                                                                    | Additional personal information                                                                                              |                                                       |                                                                                     |                                                                               |                                                                   |                                                |                                      |
| Personal forms                                                                                                    |                                                                                                    |                                                       |                                                                                     |                                                                               |                                                                   |                                                |                                      |
| Basic personal data                                                                                                    | lress and contact information                                                                                                | Photo                                                 | 🞓 Education                                                                         | Additional perso                                                              | nal information                                                   |                                                |                                      |
| Additional person     While typing your personal data, re     university issued documents. In Poi     Cyrillic or Chinese characters, use L     * Fields marked with asterisk symbol     Identification document     Document type*     Document series and number* | member that if you're enrolled, y<br>lish, proper names (such as first<br>atin transcription instead. Do no<br>are required. | your data be up<br>names, city nai<br>t put spaces or | bloaded to universit<br>mes) are written wit<br>r any other punctua<br>Bave<br>Save | y systems. Your person<br>h a capital letter. Only t<br>tion marks in documen | al data will be display<br>he first letter should l<br>t numbers. | ed on students lists<br>be capital, not all of | and printed on<br>them. Do not enter |
|                                                                                                    | This value must contain only up                                                                                              | percase letters                                       | and digits.                                                                         |                                                                               |                                                                   |                                                |                                      |
| Document expiration date*                                                                                                    | dd . mm . rrrr                                                                                                    |                                                       |                                                                                     |                                                                               |                                                                   |                                                |                                      |
| Country in which the<br>document has been issued*                                                                                                    | select                                                                                                    |                                                       | $\sim$                                                                              |                                                                               |                                                                   |                                                |                                      |
| Military service data                                                                                                    |                                                                                                    |                                                       |                                                                                     |                                                                               |                                                                   |                                                |                                      |
| Military service status                                                                                                    |                                                                                                    |                                                       | ×.                                                                                  |                                                                               |                                                                   |                                                |                                      |
| Military service category                                                                                                    |                                                                                                    |                                                       |                                                                                     |                                                                               |                                                                   |                                                |                                      |
| Military Replenishment<br>Council                                                                                                    |                                                                                                    |                                                       | $\checkmark$                                                                        |                                                                               |                                                                   |                                                |                                      |
|                                                                                                    |                                                                                                    |                                                       | 🖺 Save                                                                              |                                                                               |                                                                   |                                                |                                      |

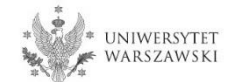

### Returning to the main view My Account is possible after clicking the button "my account".

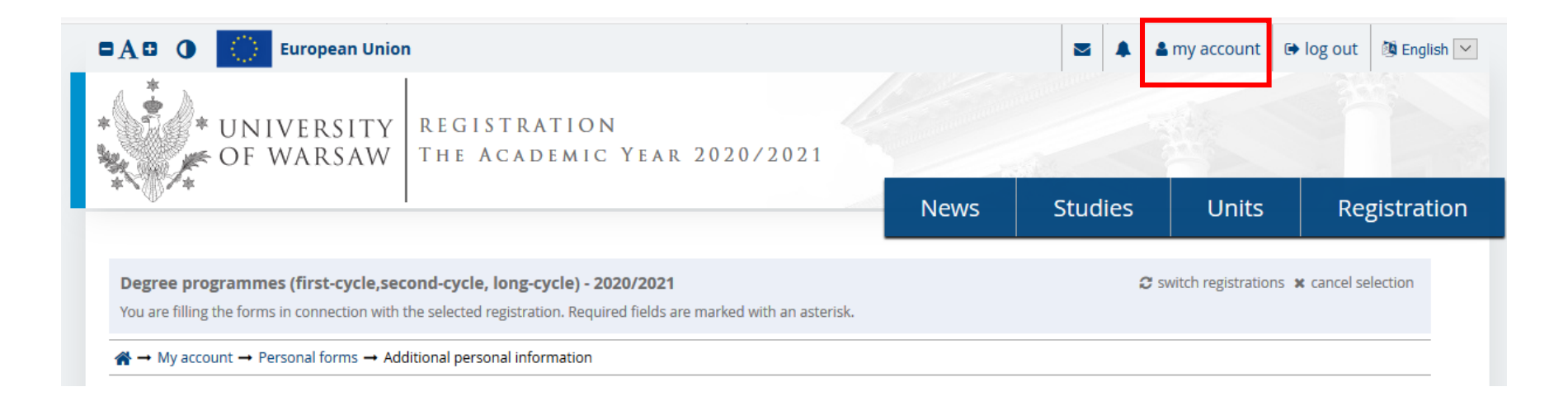

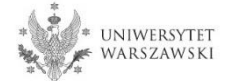

In order to fill in the enrollment application please choose the tab "Enrollment applications".

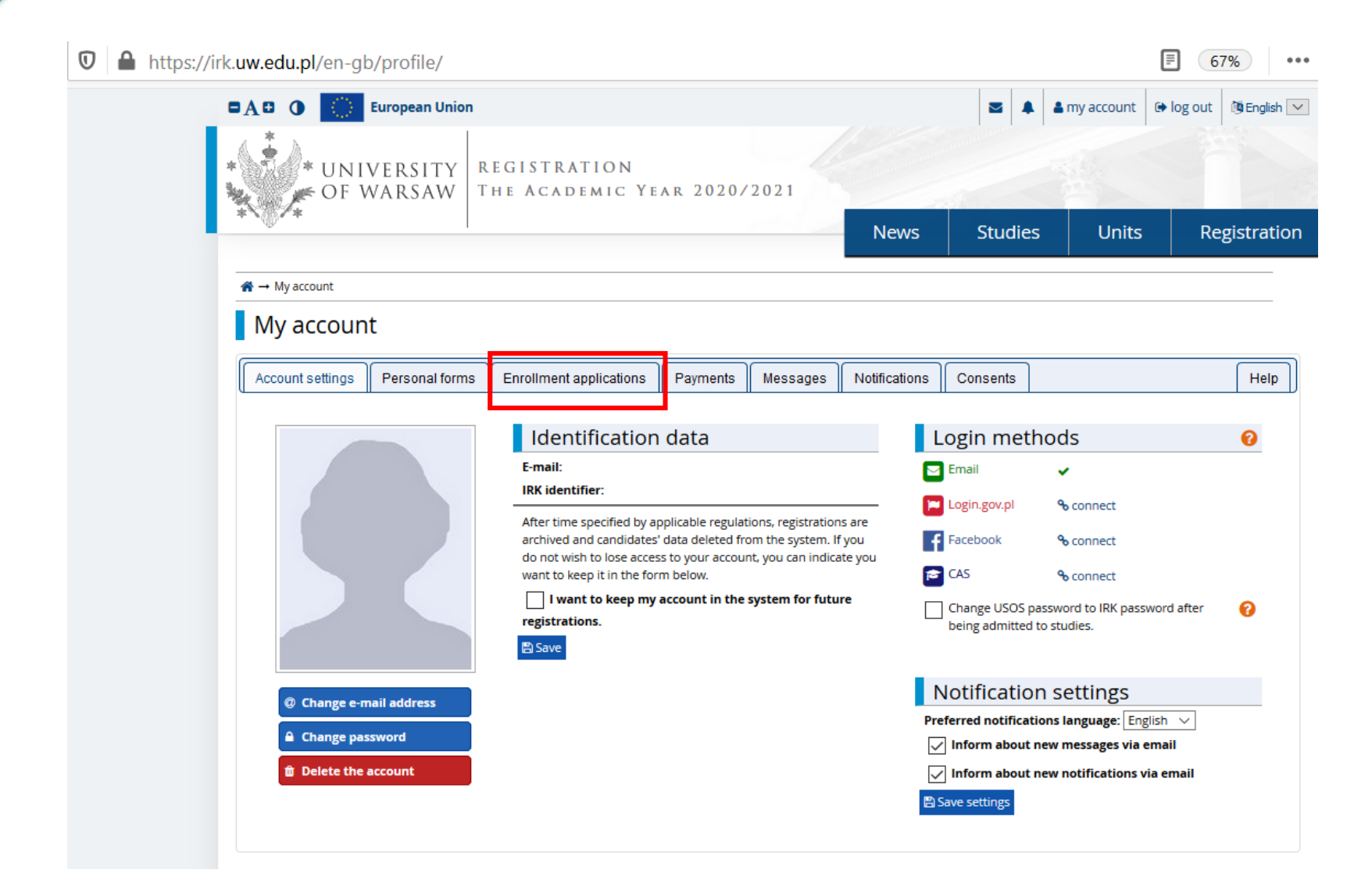

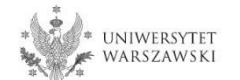

# Then please click "Choose studies from the offer".

| https://irk.uw.ed | <b>du.pl</b> /en-gb/profi   | le/applications/        |          |          |               |                     |        | 80           | •••     | ⊠ ☆         |
|-------------------|-----------------------------|-------------------------|----------|----------|---------------|---------------------|--------|--------------|---------|-------------|
| •A• • 🔿           | European Union              |                         |          |          |               |                     |        | 🛔 my account | Iog out | 🖄 English 🖂 |
| * UN<br>OF        | IVERSITY<br>Warsaw          | REGISTRATION            |          |          |               | and a second second |        |              |         |             |
| *`\()/*           |                             |                         |          |          | New           | ıs S                | tudies | Units        | Re      | gistration  |
| My account        | nt                          |                         |          |          |               |                     |        |              |         |             |
| Account settings  | Personal forms              | Enrollment applications | Payments | Messages | Notifications | Consents            |        |              |         | Help        |
| Enrollm           | ent applic <mark>a</mark> t | ions                    |          |          |               |                     |        |              |         |             |

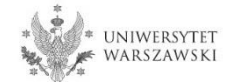

# Please click "Admission for Doctoral Schools 2020/2021".

#### Select registration

Please select a registration you're interested in. This will allow the system to display an offer more suiting your expectations.

# Registration for short-term studies 2020/2021

Registration for short-term studies

#### Degree programmes (firstcycle,second-cycle, long-cycle) -2020/2021

Application process to studies for the academic year 2020/2021

# Admission for postgraduate studies 2020/21

As part of the recruitment you can apply for admission to postgraduate studies conducted by units of UW in academic year 2020

#### Transfers from other universities for first-cycle, second-cycle and longcycle Master-level studies 2020/2021

Transfers from other universities - application process to studies for the academic year 2020/2021

Admission for Doctoral Schools

2020/2021

Application process to studies for the academic year

2020/2021

exams

Lektoraty i egzaminy certyfikacyjne z języków obcych

#### Admission for RPL 2020/21

Rekrutacja na podstawie potwierdzanie efektów uczenia się zdobytych poza edukacją formalną.

# Admission for postgraduate studies 2019/20 Language courses and certification

As part of the recruitment you can apply for admission to postgraduate studies conducted by units of UW in academic year 2019

#### Transfers from other universities for first-cycle, second-cycle and longcycle Master-level studies 2019/2020

Transfers from other universities - application process to studies for the academic year 2019/2020

#### Foundation Year

Foundation Year 2019/2020

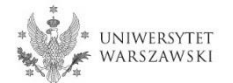

# Please choose the scientific discipline.

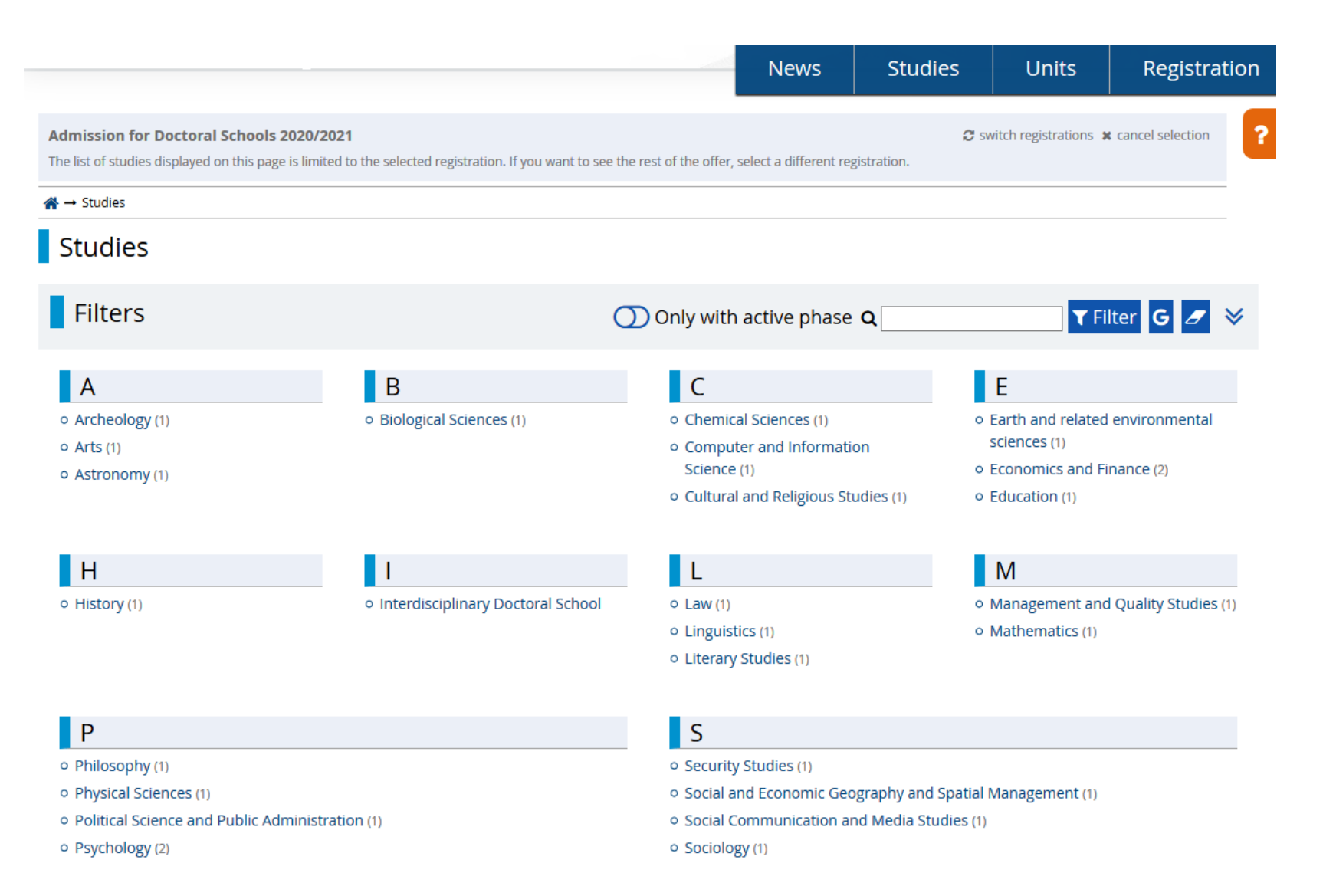

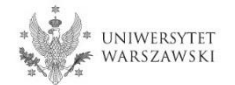

# Please click the button "Sign up".

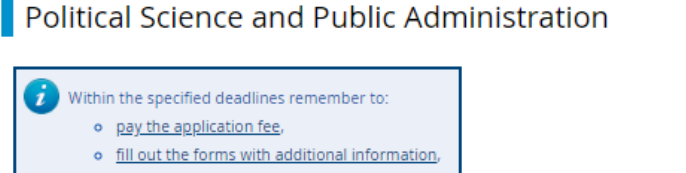

<u>fill in your exam scores</u>.

#### Recruitment

#### Schedule of the Doctoral School enrolment procedure:registration in IRK:

- registration in the Internet Registration of Candidates, referred to as "IRK", submitting an application to the IRK for admission to the Doctoral School of Social Sciences: from 5th of May to 28th of June 2020;
- 2. recruitment procedure
- o I st stage of the recruitment procedure: 1-7 July, 2020,
- o announcement of result of the I st stage of recruitment: 9 July 2020,
- o publication of interview schedule (II stage): 9 July 2020,
- o II nd stage of the recruitment procedure: 17 24 July 2020,
- o announcement of the ranking list: 28 July 2020,
- o accepting documents from qualified candidates: 28 July 18 September, 2020,
- o announcement of the list of accepted candidates: 21 September 2020.

#### Recruitment fee

#### 150 PLN

#### Form of the selection procedure:

#### Two-stage process:

- o Stage I: evaluation of the research project and scientific activities of the candidate;
- Stage II: interview.

Maximum number of points that can be obtained in the selection procedure - 100 points:

- Stage I 60 points (the number of points needed to qualify to stage II 30 points).
- Stage II 40 points.

#### Language of the enrolment procedure, including interviews:

The interview shall be carried out in Polish with parts in English or fully in English – in accordance with the candidate's preferences presented in IRK.

#### Required documents:

The candidate shall submit the application for admission to the School only in IRK. It shall include:

- the application for admission to the School stating the discipline in which the candidate plans to pursue education or, if applying for admission to IDS – the disciplines and the leading scientific discipline (and if there is no leading discipline – disciplines);
- scan of a diploma of completion of the long-cycle Master's degree programme or second-cycle
  programme or an equivalent diploma obtained under separate regulations or -in the case of
  candidates pursuing education within the European Higher Education Areas -a declaration that the

#### Table of contents

#### 1. Recruitment

- Schedule of the Doctoral School enrolment procedure:registration in IRK:
- o Recruitment fee
- Form of the selection procedure:
- Language of the enrolment procedure, including interviews:
- Required documents:
- Evaluation criteria and method:
  - Condition of admission to the School
- Education
  - Education program
  - Supervisor
  - Scholarships

#### Details Code 2-SzD-NS-NPiA Organizational unit Doctoral School of Social Sciences Political Science and Public Academic area/discipline Administration Form of studies Full-time Language(s) of instruction English, Polish Admission limit 18 Duration 4 years Krakowskie Przedmieście 1 00-047 Warszawa Office opening hours tel: 22 55 20 264 poniedziałek-piątek 10:00-14:00 rekrutacja.ns@uw.edu.pl https://szkolydoktorskie.uw.edu.pl/s WWW address dns Required documents Higher education Mark about this programme

Phase 1 (05.05.2020 00:01 - 28.06.2020 23:59)

🖈 Sign up

The window view – Enrollment applications. To complete the recruitment documents, click "Documents and further steps".

| My account                                                                                   |                                                                                                    |                                                                                                    |                                                                                   |                                                                                                    |                                                                         |                                                                                                    |            |          |                            |
|----------------------------------------------------------------------------------------------|----------------------------------------------------------------------------------------------------|----------------------------------------------------------------------------------------------------|-----------------------------------------------------------------------------------|----------------------------------------------------------------------------------------------------|-------------------------------------------------------------------------|----------------------------------------------------------------------------------------------------|------------|----------|----------------------------|
| y accoun                                                                                     | nt                                                                                                    |                                                                                                    |                                                                                   |                                                                                                    |                                                                         |                                                                                                    |            |          |                            |
| Within the spe<br>• <u>pay the</u><br>• <u>fill out t</u><br>• <u>fill in yo</u>             | ecified deadlines rem<br><u>application fee,</u><br>the forms with additi<br>our exam scores.                                                                                                    | ember to:<br>onal information,                                                                                                    |                                                                                   |                                                                                                    |                                                                         |                                                                                                    |            |          |                            |
| ount settings                                                                                | Personal forms                                                                                                    | Enrollment applications                                                                                                    | Payments                                                                          | Messages                                                                                                    | Notifications                                                           | Consents                                                                                                    |            |          |                            |
| e sure to registe                                                                            | er for all desired stud                                                                                                    | ly programmes.                                                                                                    |                                                                                   |                                                                                                    |                                                                         |                                                                                                    |            |          |                            |
| (SzD2020]                                                                                    | er for all desired stud                                                                                                    | y programmes.<br>for Doctoral Sch                                                                                                    | ools 2020                                                                         | 0/2021                                                                                                    |                                                                         |                                                                                                    |            |          | (open)<br>Academic year 20 |
| (SzD2020]                                                                                    | Admission for all desired studes of the stude of the stude of the stud | y programmes.                                                                                                    | iools 2020                                                                        | 0/2021                                                                                                    |                                                                         |                                                                                                    |            |          | (open)<br>Academic year 20 |
| (SzD2020]<br>Descri<br>(2-SZD-NS-NoBJ<br>Phase<br>05                                         | Admission 1<br>ption<br>Security Studies<br>1 @ edit ( x withdra<br>5.05.2020 - 28.06.2020<br>Application history                                                                                                    | w)<br>Recruitme<br>150.00<br>Perce<br>Paym                                                                                                    | ent fee<br>D zł<br>ding<br>ients                                                  | 0/2021                                                                                                    | Quali<br>The resu<br>09.0                                               | fication status<br>= Results<br>Its will be visible:<br>7.2020 12:01<br>more                                                                                                    |            | Decision | (open)<br>Academic year 20 |
| E SURE TO REGISTE<br>[SZD2020]<br>Descri<br>[2-SZD-NS-NOB]<br>Phase<br>05<br>3<br>Document e | Admission 1<br>ption<br>Security Studies<br>1 @ edit ( × withdra<br>5.05.2020 - 28.06.2020<br>Application history<br>entitling to undertake                                                                                                    | w) Recruitme<br>studies Polish diploma of                                                                                                    | ent fee<br>D zł<br>ding<br>ients<br>master nr 4200/                               | 0/2021                                                                                                    | Quali<br>E<br>The resu<br>09.0<br>ed on 14.07.2010                      | fication status<br>The status<br>Fication status<br>Fication st | Warszawski | Decision | (open)<br>Academic year 20 |
| (SzD2020]<br>Descri<br>(2-SzD-NS-No8)<br>Phase<br>05<br>3<br>Document e<br>Ado               | Admission 1<br>ption<br>Security Studies<br>1 C edit ( × withdra<br>5.05.2020 - 28.06.2020<br>Application history<br>entitling to undertake<br>ditional information                                                                                                    | w) Recruitme<br>studies Polish diploma of<br>Please provide ad<br>Documents u<br>Societations of the state of the state of the sta | ent fee<br>D zł<br>ding<br>master nr 4200/<br>ditional informa<br>ploaded by cano | 0/2021<br>Score<br><br>/64600/2010 issue<br>tion in order to co<br>didates (filled out)<br>didates to the Doo | Quali<br>E<br>The resu<br>09.0<br>ed on 14.07.2010<br>omplete registrat | fication status<br>The sults<br>Frequencies of the second status<br>Frequencies of the second status<br>Frequencies                                                                                                    | Warszawski | Decision | (open)<br>Academic year 20 |

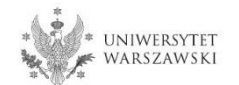

To download the document "Declaration of the planned academic supervisor on the assuming responsibilities for academic supervision", please click the button "Download".

#### $\textup{\ensuremath{\mathfrak{R}}} \to \operatorname{My}\operatorname{account} \to \operatorname{Enrollment}\operatorname{applications} \to \operatorname{Security}\operatorname{Studies}$

### Documents and further steps

Within the specified deadlines remember to:

- pay the application fee,
- fill out the forms with additional information,
- fill in your exam scores.

#### Required documents

| Documents to download                                                                                    |                      |                                                                                                    |
|----------------------------------------------------------------------------------------------------|----------------------|----------------------------------------------------------------------------------------------------|
| Declaration of the delivery of the diploma at a later date                                               | 2<br>2<br>Download   | Download                                                                                                    |
| Declaration of the planned academic supervisor on the assuming responsibilities for academic supervision |                      | ta de la composición de la composición de la com |
| Additional information                                                                                   |                      |                                                                                                    |
| Documents uploaded by candidates (filled out)                                                            | <b>⊘</b><br>Fill out | <b>≵</b><br>Download                                                                                                    |
| Documents uploaded by candidates to the Doctoral School of Social Sciences (not filled)                  | <b>⊘</b><br>Fill out | <b>⊘</b><br>Download                                                                                                    |

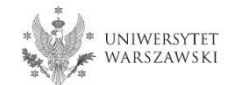

# To fill in the **"Documents uploaded by candidates**" form, please click the button **"Fill out**".

#### $\textup{\ensuremath{\mathfrak{R}}} \to \mathsf{My}\,\mathsf{account} \to \mathsf{Enrollment}\,\mathsf{applications} \to \mathsf{Security}\,\mathsf{Studies}$

## Documents and further steps

Within the specified deadlines remember to:

- · pay the application fee,
- fill out the forms with additional information,
- <u>fill in your exam scores</u>.

#### Required documents

| Documents to download                                                                                    |          |          |
|----------------------------------------------------------------------------------------------------|----------|----------|
| Declaration of the delivery of the diploma at a later date                                               | Lownload | Download |
| Declaration of the planned academic supervisor on the assuming responsibilities for academic supervision |          | Lownload |

| Additional information                                                                           |          |          |
|--------------------------------------------------------------------------------------------------|----------|----------|
| Documents uploaded by candidates (filled out)                                                    | Ø        | *        |
| bocaments aploaded by candidates (med bat)                                                       | Fill out | Download |
| Documents unloaded by candidates to the Doctoral School of Social Sciences (not filled)          | Ø        | 0        |
| bocuments aploaded by candidates to the boctoral school of social sciences ( <i>not filled</i> ) | Fill out | Download |

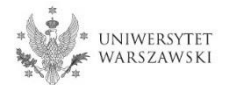

# Please upload recruitment documents.

|                                                                                                    |                                                                                  |                                                                                                    |                                                                                                    | News                                                                                                    | s Studies                                                                                                    | Units                                                                   | Registration                                                                       |
|----------------------------------------------------------------------------------------------------|----------------------------------------------------------------------------------|----------------------------------------------------------------------------------------------------|----------------------------------------------------------------------------------------------------|----------------------------------------------------------------------------------------------------|----------------------------------------------------------------------------------------------------|-------------------------------------------------------------------------|------------------------------------------------------------------------------------|
| A → My account → Enrollment appli                                                                                       | cations → Docur                                                                  | ments uploaded by cand                                                                                            | lidates                                                                                                    |                                                                                                    |                                                                                                    |                                                                         |                                                                                    |
| Documents uploa                                                                                                    | aded by                                                                          | candidates                                                                                                    |                                                                                                    |                                                                                                    |                                                                                                    |                                                                         |                                                                                    |
| ist of documents that the candidate mus                                                                                 | st upload in the sys                                                             | stem to participate in the                                                                                        | recruitment to the Doctoral Sc                                                                                               | hool                                                                                                    |                                                                                                    |                                                                         |                                                                                    |
| ou are no longer able to edit this qu                                                                                   | estion set.                                                                      |                                                                                                    |                                                                                                    |                                                                                                    |                                                                                                    |                                                                         |                                                                                    |
| Fields marked with asterisk symbol                                                                                      | are required.                                                                    |                                                                                                    |                                                                                                    |                                                                                                    |                                                                                                    |                                                                         |                                                                                    |
| scan of a diploma of                                                                                                    | Przeglądaj                                                                       | Nie wybrano pliku.                                                                                                |                                                                                                    |                                                                                                    |                                                                                                    |                                                                         |                                                                                    |
| Master's degree programme or<br>second-cycle programme *                                                                | scan of a diplo<br>separate regula                                               | ma of completion of th<br>ations,                                                                                 | ne long-cycle Master's deg                                                                                                   | ree programme or sec                                                                                             | ond-cycle programme or                                                                                              | an equivalent diplor                                                    | na obtained under                                                                  |
| a resumé or curriculum vitae                                                                                            | Przeglądaj                                                                       | Nie wybrano pliku.                                                                                                |                                                                                                    |                                                                                                    |                                                                                                    |                                                                         |                                                                                    |
| scientific activities*                                                                                                  | a resumé or cu<br>years precedin<br>participation in<br>skills, science p        | rriculum vitae contain<br>g the submission of th<br>o scientific conferences<br>opularisation activitie           | iing information about scie<br>le application, subject to §<br>s, participation in research<br>s, activities in bodies repre | entific activities, includi<br>18 s. 5, in particular pu<br>projects, awards, disti<br>esenting scientific socie | ng scientific interests and<br>ublications, research and<br>nctions, research internsl<br>ties, professional career | l scientific achievem<br>organisational work<br>nips, completed trair   | ents during five calendar<br>in scientific associations<br>ing courses on research |
| a scan of the declaration of<br>the supervisor candidate<br>about their willingness to be<br>the candidate's supervisor | Przeglądaj<br>a scan of the d<br>whom them ar<br>enclose a scan<br>proposed rese | Nie wybrano pliku.<br>eclaration of the supe<br>e appointed as the su<br>of the opinion of the s<br>arch project; | rvisor candidate about the<br>pervisor, in accordance wi<br>supervisor candidate and (                                       | ir willingness to be the<br>th the template detern<br>opinions of other acad                                     | candidate's supervisor a<br>nined by the Rector, subje<br>emic staff on the candida                                 | nd the number of d<br>ect to s. 5; additional<br>te and their scientifi | octoral students, for<br>ly, the candidate can<br>c activities or the              |
| he supervisor candidate data*                                                                                           | acadamis titla                                                                   | First same last same                                                                                              |                                                                                                    |                                                                                                    |                                                                                                    |                                                                         | 0/50                                                                               |
| number of doctoral students<br>for whom he remains the<br>supervisor *                                                  | academic due,                                                                    |                                                                                                    | supervisor unit                                                                                                    |                                                                                                    |                                                                                                    |                                                                         | 2                                                                                  |
| photograph*                                                                                                    | Przeglądaj                                                                       | Nie wybrano pliku.                                                                                                |                                                                                                    |                                                                                                    |                                                                                                    |                                                                         |                                                                                    |
| lo vou realize doctoral studies                                                                                         |                                                                                  | the candidate's face, a                                                                                           | allowing their Identification                                                                                                |                                                                                                    |                                                                                                    |                                                                         |                                                                                    |
| according to the old Act<br>(admission before 1.10.2019)*                                                               | - Sciece -                                                                       |                                                                                                    |                                                                                                    |                                                                                                    |                                                                                                    |                                                                         |                                                                                    |
| did you graduate doctoral<br>studies according to the old<br>Act? (admission before<br>1.10.2019)*                      | select                                                                           |                                                                                                    |                                                                                                    |                                                                                                    |                                                                                                    |                                                                         | $\checkmark$                                                                       |
| title of doctoral dissertation<br>or the research project<br>prepared by the candidate*                                 | in case of realiz                                                                | zing or completing do                                                                                             | ctoral studies according to                                                                                                  | the old Act (admission                                                                                           | before 1.10.2019)                                                                                                   |                                                                         | 0/50                                                                               |
| first name and surname of the<br>academic tutor or the<br>supervisor*                                                   | in case of realiz                                                                | zing or completing do                                                                                             | ctoral studies according to                                                                                                  | the old Act (admission                                                                                           | before 1.10.2019)                                                                                                   |                                                                         | 0/50                                                                               |
| declaration on familiarising*                                                                                           | select                                                                           |                                                                                                    |                                                                                                    |                                                                                                    |                                                                                                    |                                                                         | $\sim$                                                                             |
|                                                                                                    | declaration on                                                                   | familiarising with the                                                                                            | content of the Resolution                                                                                                    | no 500 of the Senate o                                                                                           | f UW, as well as Article 40                                                                                         | and Article 41 of th                                                    | e Code of Administrative                                                           |

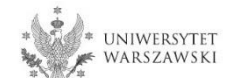

# To fill in the form **"Documents uploaded by candidates to the Doctoral School of Social Sciences**", please click the button **"Fill out**".

#### A → My account → Enrollment applications → Security Studies

### Documents and further steps

i) Within the specified deadlines remember to:

- pay the application fee,
- <u>fill out the forms with additional information</u>,
- <u>fill in your exam scores</u>.

#### Required documents

| Documents to download                                                                                    |                 |                      |  |  |  |
|----------------------------------------------------------------------------------------------------|-----------------|----------------------|--|--|--|
| Declaration of the delivery of the diploma at a later date                                               | Landon Land     | Download             |  |  |  |
| Declaration of the planned academic supervisor on the assuming responsibilities for academic supervision |                 |                      |  |  |  |
| Additional information                                                                                   |                 |                      |  |  |  |
| Documents uploaded by candidates (filled out)                                                            | C<br>Fill out   | Lownload             |  |  |  |
| Documents uploaded by candidates to the Doctoral School of Social Sciences (not filled)                  | <b>Fill out</b> | <b>⊘</b><br>Download |  |  |  |

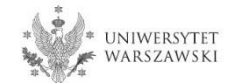

# Please upload the recruitment documents.

A → My account → Enrollment applications → Documents uploaded by candidates to the Doctoral School of Social Sciences

### Documents uploaded by candidates to the Doctoral School of Social Sciences

Within the specified deadlines remember to:

- pay the application fee,
- <u>fill out the forms with additional information</u>,
- <u>fill in your exam scores</u>.

You are filling this form in connection with: Security Studies (Admission for Doctoral Schools 2020/2021). You can answer the questions only before the end of the registration phase.

#### List of documents that the candidate must upload in the system to participate in the recruitment to the Doctoral School

| * Fields marked with asterisk symbo                                                        | l are required.                                                                                                    |
|--------------------------------------------------------------------------------------------|----------------------------------------------------------------------------------------------------|
| description of the initial<br>research project proposal*                                   |                                                                                                    |
|                                                                                            | description of the initial research project proposal, which comprises no more than 14.000 characters including spaces,<br>Characters: 0 / 14000.                                                                                                    |
| the bibliography*                                                                          |                                                                                                    |
|                                                                                            |                                                                                                    |
| language of the enrolment<br>procedure*                                                    | select<br>The interview shall be carried out in Polish with parts in English or fully in English                                                                                                    |
| declaration about the<br>command of English*                                               | select<br>Declaration about the command English at the level enabling the implementation of education at the School                                                                                                    |
| scans of materials confirming<br>scientific activities referred to<br>in the resumé or CV* | Wybierz plik Nie wybrano pliku<br>in the case of materials confirming scientific activity referred to in the resumé or curriculum vitae, involving scientific publications – no more than two<br>complete scans of articles or chapters in joint publications, considered the most important; other candidate's publications shall be confirmed with scans of<br>title pages |
|                                                                                            | Save and return                                                                                                    |

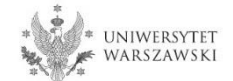

To pay the recruitment fee, please click the button "Payments".

| <b>☆</b> → My account                                                                            |                    |
|--------------------------------------------------------------------------------------------------|--------------------|
| My account                                                                                       |                    |
| Account settings Personal forms Enrollment applications Payments Messages Notifications Consents | Help               |
| Enrollment applications<br>Make sure to register for all desired study programmes.               |                    |
| [SzD2020] Admission for Doctoral Schools 2020/2021                                               | (open)             |
|                                                                                                  | Academic year 2020 |
| Description                                                                                      | <u> </u>           |

Each candidate has their own bank account number to make the payment! Please do not use other bank account numbers taken from outside IRK!

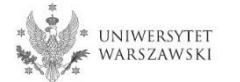

Instead of paying by bank wire transfer, you can use an online payment system. Please click the button "I pay".

| * UNIV                                                                                                    | ERSITY<br>ARSAW                                                                                                    | EGISTRATION                                                                                                    |                                                                                                    |                                                                                                    |                                                                                                    |                                                                                                    | -                                                                                                    |                                                                                                    |
|----------------------------------------------------------------------------------------------------|----------------------------------------------------------------------------------------------------|----------------------------------------------------------------------------------------------------|----------------------------------------------------------------------------------------------------|----------------------------------------------------------------------------------------------------|----------------------------------------------------------------------------------------------------|----------------------------------------------------------------------------------------------------|----------------------------------------------------------------------------------------------------|----------------------------------------------------------------------------------------------------|
| @ <b>*</b> *                                                                                                    |                                                                                                    |                                                                                                    |                                                                                                    |                                                                                                    | News                                                                                                    | Studies                                                                                                    | s Units                                                                                                    | Registratior                                                                                             |
| -> My account                                                                                                    |                                                                                                    |                                                                                                    |                                                                                                    |                                                                                                    |                                                                                                    |                                                                                                    |                                                                                                    |                                                                                                    |
|                                                                                                    |                                                                                                    |                                                                                                    |                                                                                                    |                                                                                                    |                                                                                                    |                                                                                                    |                                                                                                    |                                                                                                    |
| Ny account                                                                                                    |                                                                                                    |                                                                                                    |                                                                                                    |                                                                                                    |                                                                                                    |                                                                                                    |                                                                                                    |                                                                                                    |
| Account settings                                                                                                    | Personal forms                                                                                                    | Enrollment applications                                                                                                    | Payments                                                                                                    | Messages                                                                                                    | Notifications                                                                                                    | Consents                                                                                                    |                                                                                                    | Help                                                                                                    |
| Remember to se<br>On this page you can<br>will be divided into se<br>column the current st<br>background and its ar<br>In the <i>Payment deadlii</i><br>transferred to the Uni<br>candidate's request, p<br>days after announcer | t priorities for your p<br>view a summary of f<br>parate tables in rega<br>atus of your applicat<br>nount will not be cal<br>ne column there is a<br>versity. Please make<br>provided that the pay<br>nent of the results. | inancial operations on your IRK<br>and to these currencies. Your acc<br>tion fee is displayed. If the appli-<br>local date until which you should ma<br>the payment in advance. If a re<br>ment was made no later than o | account. If the s<br>ount deposits h<br>cation has not b<br>olayed above the<br>ke the payment<br>cruitment paym<br>n the day after t | system has been<br>ave positive valu<br>een paid on time<br>e table.<br>at the latest, and<br>ient isn't settled<br>the deadline for | configured to supp<br>ie in the <i>Amount</i> co<br>e or a refund has b<br>d below - in bracket<br>on time (the date in<br>registration for give | bort payments in<br>lumn, while char<br>een made, the p<br>ts - there is a dat<br>n brackets), the a<br>en studies. Subm | n more than one currencie<br>rges have a negative value<br>ayment will be displayed<br>the until which the money r<br>application will be conside<br>nitting such a request is p | es, your payments<br>e. In the <i>Status</i><br>with grey<br>must be<br>ered only on<br>ossible within 3 |
| Złoty (PLN)                                                                                                    |                                                                                                    |                                                                                                    |                                                                                                    |                                                                                                    |                                                                                                    |                                                                                                    | Sum:                                                                                                    | -150.00 zł                                                                                               |
| ID                                                                                                    |                                                                                                    | Description                                                                                                    | on                                                                                                    |                                                                                                    |                                                                                                    | Status                                                                                                    | Payment deadline                                                                                                    | Amount                                                                                                   |
| Study recrui                                                                                                    | tment payment in "A                                                                                                    | dmission for Doctoral Schools 2                                                                                                    | 020/2021":                                                                                                    |                                                                                                    |                                                                                                    | 0                                                                                                    | 29.06.2020 23:59<br>(30.06.2020 11:59)                                                                                                    | -150.00 zł                                                                                               |
| Your personal bar<br>University of Warsa                                                                                                    | nk account for trans<br>w<br>(on                                                                                                    | sfers:<br>ly for payments made in PLN cu                                                                                                    | irrency)                                                                                                    |                                                                                                    |                                                                                                    | Qu                                                                                                    | uick payment: ING imoj<br>mount: 150.00                                                                                                    | e 🕜<br>PLN 🖃 I pay                                                                                       |

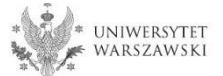

Filling out all the required documents and paying the enrolment payment are the final steps in filling out the recruitment application.

The documents are saved (after you click save & return or save) and you can check and change them freely until June 28th.

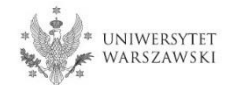

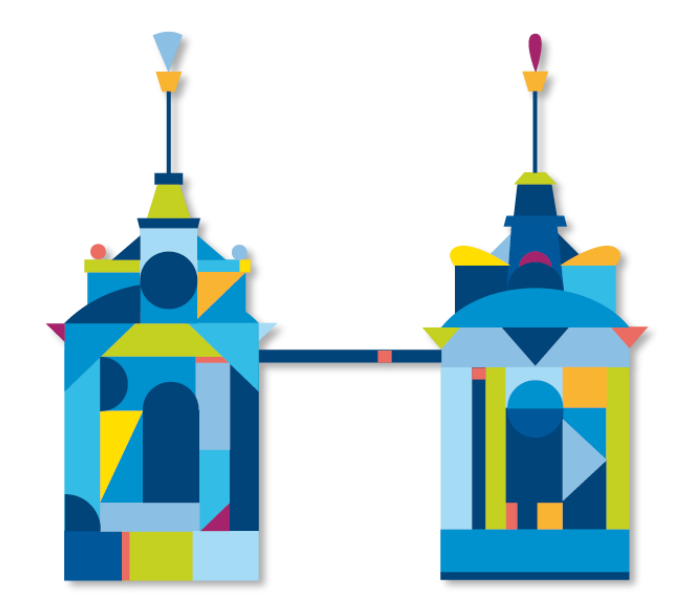

# DOCTORAL SCHOOL OF SOCIAL SCIENCES

ul. Krakowskie Przedmieście 1 00-047 Warszawa

e-mail: szkola.ns@uw.edu.pl

e-mail for candidates: rekrutacja.ns@uw.edu.pl

https://szkolydoktorskie.uw.edu.pl/sdns/